selve

# **SELVE Home Server 2**

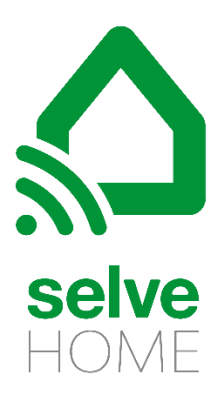

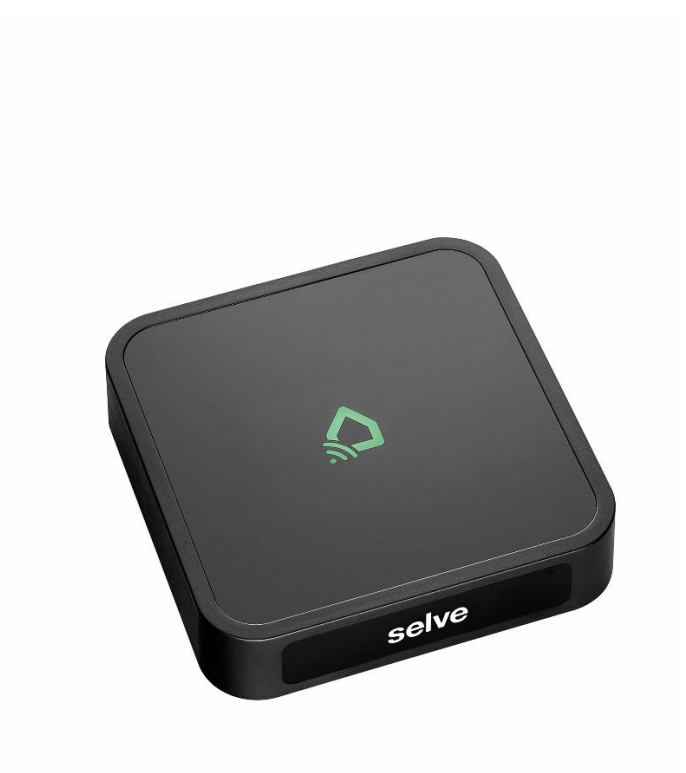

# SELVE Home Server 2

## Inhoud

| 1.   | Kort | e handleiding SELVE Home Server 2                                       | 3  |
|------|------|-------------------------------------------------------------------------|----|
| 2.   | Doe  | lgericht gebruik                                                        | 3  |
| 3.   | Арр  | van de stores laden                                                     | 4  |
| 4.   | Inge | bruikneming van de hardware                                             | 4  |
| 5.   | Bed  | iening met de multifunctionele toets                                    | 5  |
| 6.   | SEL\ | /E Home App starten                                                     | 6  |
| 7.   | SEL\ | /E Home Server 2 met het home-netwerk (WLAN) verbinden (Set-up starten) | 7  |
| 8.   | Star | tscherm MIJN HUIS                                                       | 11 |
| 9.   | Арр  | araten inleren                                                          | 12 |
| 9.1. | СС   | ommeo-ontvangers inleren                                                | 13 |
| 9.2. | СС   | ommeo-sensoren inleren                                                  | 14 |
| 9.3. | iv   | eo-ontvangers inleren                                                   | 15 |
| 9.4. | н    | omematic IP-apparaten inleren                                           | 17 |
| 10.  | R    | uimtes aanmaken                                                         | 19 |
| 11.  | G    | roepen aanmaken                                                         | 20 |
| 12.  | So   | eènes aanmaken                                                          | 21 |
| 13.  | Та   | ask aanmaken, activeren en uitvoeren                                    | 22 |
| 13.1 | •    | Task aanmaken                                                           | 23 |
| 13.2 |      | Task activeren en uitvoeren                                             | 26 |
| 14.  | Α    | larm                                                                    | 27 |
| 15.  | Fa   | avorieten                                                               | 27 |
| 16.  | Se   | ensoren                                                                 | 28 |
| 17.  | In   | stellingen                                                              | 29 |
| 17.1 | •    | Apparaten toevoegen en wissen                                           | 29 |
| 17.2 |      | Task                                                                    | 30 |
| 17.3 | •    | Scènes                                                                  | 30 |
| 17.4 | •    | Server                                                                  | 31 |
| 17.4 | .1.  | Server extern besturen (Cloud Access Modus)                             | 31 |
| 17.5 | •    | Account                                                                 | 33 |
| 17.5 | .1.  | Configuraties extern opslaan/laden                                      | 35 |
| 17.5 | .2.  | Cloud Export                                                            | 36 |
| 17.5 | .3.  | Pushapparaten aanmaken                                                  | 37 |
| 17.6 |      | Andere instellingen                                                     | 37 |
| 18.  | н    | andmatige bediening van apparaten                                       | 38 |
| 18.1 | •    | Afzonderlijke bediening                                                 | 38 |
| 18.2 |      | Groepsbediening                                                         | 38 |

| 19. | SELVE Home-app op ander bedieningsapparaat (smartphone/tablet) | . 39 |
|-----|----------------------------------------------------------------|------|
| 20. | WLAN veranderen (nieuwe router)                                | . 40 |
| 21. | Afvoeren                                                       | . 43 |
| 22. | Technische gegevens                                            | . 43 |
| 23. | Algemene conformiteitsverklaring                               | . 43 |
| 24. | SELVE-Service-Hotline                                          | . 43 |
| 25. | Bijlage                                                        | . 44 |

## 1. Korte handleiding SELVE Home Server 2

De SELVE Home Server 2 is een hardware van SELVE met de producten van SELVE zoals ook geselecteerde externe producten die per app worden bediend en bestuurd. In de *compatibiliteitslijst* van de *SELVE Home Server 2 staat een opgaaf van de compatibele producten.* Om de SELVE Home Server 2 te besturen, zijn er twee app-varianten. Een app is voor de eerste installatie (**SELVE Home Install**) en de tweede (**SELVE Home**) voor de bediening door de eindklant bepaald.

De **SELVE Home Install** app is voor de vakkundige klant gemaakt die de SELVE Home Server 2 zonder eindapparaat en router van de eindklant in gebruik wil nemen. De app werkt alleen via de WLAN-direct-modus

Met de **SELVE Home** app kan de server via de router van de eindklant in gebruik worden genomen. Ook alle andere instellingen kunnen worden uitgevoerd en apparaten worden aangeleerd. Deze app maakt het externe besturen van de apparaten via de SELVE Cloud zoals ook de taalbesturing met Alexa mogelijk.

## 2. Doelgericht gebruik

De SELVE Home Server 2 mag alleen met de radio of IP-interface met zulke apparaten worden verbonden die gevaar voor lijf en leven en geen materiële schade met zich mee brengen, behalve door gevaar is het door andere veiligheidsinrichtingen afgedekt.

- Radio-installaties mogen niet in gebieden met verhoogd storingsrisico worden gebruikt (bv. Ziekenhuizen, luchthavens).
- De afstandsbesturing is alleen voor apparaten en installaties toegestaan waarbij een functiestoring in de zender of ontvanger geen gevaar voor personen, dieren of voorwerpen vormt of dit risico door andere veiligheidsinrichtingen is afgedekt.
- De exploitant kan zich niet beschermen tegen storingen door andere externe meldinstallaties en eindinrichtingen, ook niet door radio-installaties die fatsoenlijk in hetzelfde frequentiegebied worden gebruikt.
- De radio-ontvanger mag alleen met apparaten en installaties worden verbonden die door de fabrikant zijn toegestaan.

#### 3. App van de stores laden

De installatie-app is onder de naam "SELVE Home Install" en de bedienings-app onder "SELVE Home" in de betreffende app-stores voor iOS en Android te vinden.

- 1. Android vanaf versie 4.4
- 2. iOS vanaf versie 11.0

### 4. Ingebruikneming van de hardware

Verbindt de SELVE Home Server 2 met het meegeleverde stekkervoedingsdeel. De micro-USB-stekker wordt aan de achterkant van het apparaat erin gestoken.

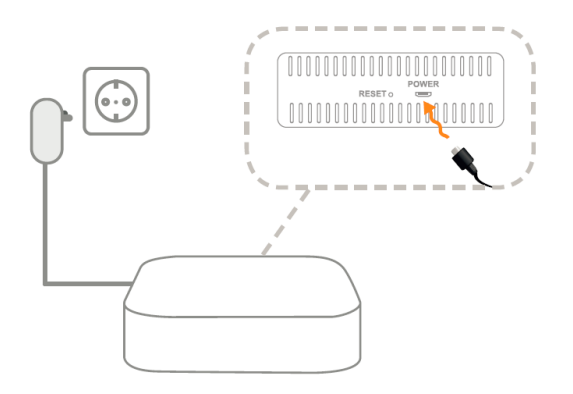

Er is een verbinding met de SELVE Home Install app mogelijk als de status-LED oranje brandt. De server bevindt zich in de Access-modus en maakt een eigen WLAN-verbinding.

#### 5. Bediening met de multifunctionele toets

Met de multifunctionele toets kan de SELVE Home Server 2 verschillende handelingen uitvoeren. Op deze manier kan hierdoor de WLAN of de hele server worden gereset. De opgezette software-versie blijft behouden.

Functies van de multifunctionele toets:

- De toets wordt maximaal 3 seconden ingedrukt (RGB-LED-signaal: wit) Uitvoeren van commeo-bewegingscommando's (OMHOOG/ STOP/ OMLAAG/ STOP; in de Toggle-toetsen-modus) aan alle ingeleerde commeo-ontvangers. Indicatie van de LED (Reactie op toetsdruk):
  - $\rightarrow$  Geen commeo-ontvanger ingeleerd:
    - 2 seconden oranje
  - → commeo-ontvanger ingeleerd: groen

(daarna bij verkeerde terugmelding: 2 seconden rood anders 2 seconden groen)

- Toets wordt tussen 3 en 5 seconden lang ingedrukt RGB-LED-signaal: blauw) Inleren van commeo-ontvangers (Ontvanger-zoekloop wordt geactiveerd, alle beschikbare ontvangers worden ingeleerd) Tijdens de zoekloop knippert de LED snel oranje (2 Hz). Na afsluiting van de zoekloop en het succesvolle inleren gedurende 2 seconden. Werd geen nieuwe ontvanger gevonden, dan brandt de LED gedurende 2 seconden rood.
- Toets wordt tussen 5 en 10 seconden lang ingedrukt (RGB-LED-signaal: groen)
   → WiFi-reset (WLAN-instellingen worden gereset)
- 4. Toets wordt tussen 10 en 15 seconden lang ingedrukt (RGB-LED-signaal: oranje)
   → Wachtwoord-reset (WLAN-instellingen en Gateway-wachtwoord worden gereset)
- Toets wordt tussen 15 en 20 seconden lang ingedrukt (RGB-LED-signaal: rood) Fabrieks-reset (De server wordt naar de fabrieksinstelling gereset)

Wordt de toets langer dan 20 seconden ingedrukt (LED gaat uit), dan wordt de handeling afgebroken (d.w.z. dat er geen handeling op de Gateway wordt uitgevoerd).

13:42

SELVE HOMESERVER 2 SETUP

CONFIGURATIE LADEN

100% 🔳

Geen simkaart 🗢

#### 6. SELVE Home App starten

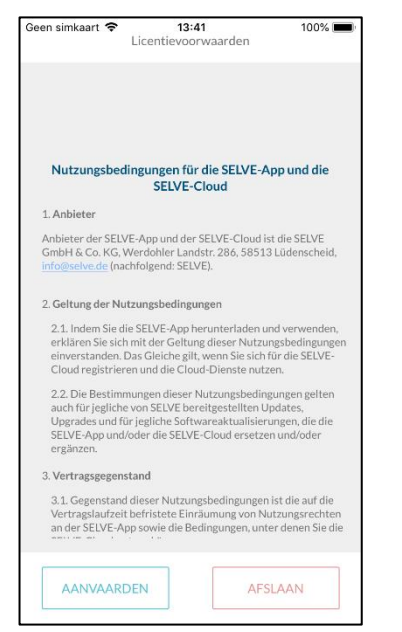

Na het starten van de app aanvaardt u de gebruiksvoorwaarden. DEMOMODUS STARTEN Mocht er een nieuwe server of een server met de SELVE Home Install App in bestuurd worden, dan moet SET-LIP worden

Install App in bestuurd worden, dan moet SET-UP worden gestart. Moet er een server met de app worden bestuurd die al in

gebruik is en met de WLAN is verbonden, dan moet de configuratie vanaf de server of de cloud worden geladen. 7. SELVE Home Server 2 met het home-netwerk (WLAN) verbinden

(Set-up starten)

De server bevindt zich bij de eerste aansluiting in de Access-modus en maakt een eigen WLANverbinding. De status-LED brandt oranje. In de Access-modus heeft de server altijd de IP 192.168.4.1 en kan met de WLAN-aanduiding "SELVE HOME XXXX" worden gevonden.

| Geen simkaart 🗢 13:42 | 100% 🔳    | Geen sir | nkaart 🗢                                          | 13:42                                                                                   | 100% 📖                                                  |
|-----------------------|-----------|----------|---------------------------------------------------|-----------------------------------------------------------------------------------------|---------------------------------------------------------|
|                       |           |          | 2                                                 | 3 4                                                                                     | 5 6                                                     |
| SELVE HOMESERVE       | R 2 SETUP | Slu      | iit de <b>SELVE</b><br>Nadat de ser<br>branden. [ | Home Server 2 aar<br>ver is gestart, blijft<br>De server bevindt z<br>Accesspoint modu: | n de stroom aan.<br>de LED oranje<br>ich nu in de<br>5. |
| SETUP STAR            | TEN       |          |                                                   |                                                                                         |                                                         |
| CONFIGURATIE          | LADEN     | De       | ELED blijft n<br>W                                | iet ononderbroken<br>/aar kan dit aan ligg                                              | oranje branden.<br>en?                                  |
| DEMOMODUS S           | TARTEN    |          |                                                   | VOLGENDE                                                                                |                                                         |
|                       |           |          | SE                                                | ERVER IS AL IN WL                                                                       | AN                                                      |

Setup starten

Als de LED voortdurend oranje brandt, bevindt de server zich in de Accespoint-modus en maakt een eigen WLAN-verbinding. Verder doorgaan met de setup.

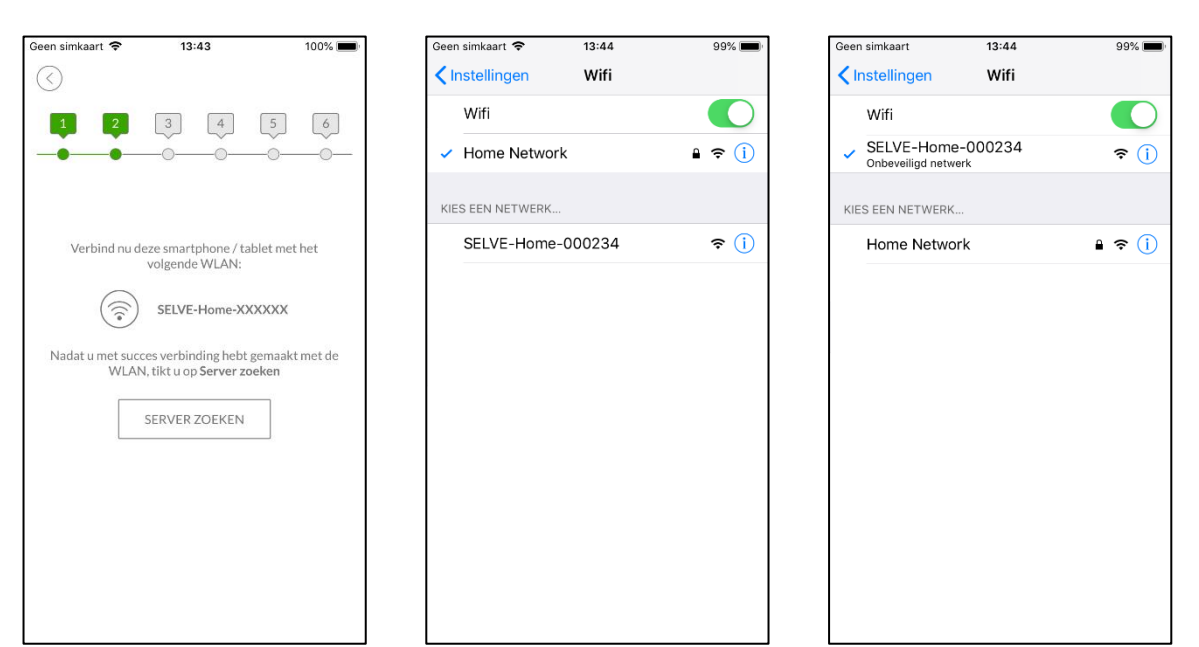

Ga naar de instelling van de smartphone of tablet en verander naar de WLAN-verbinding SELVE-Home-XXXXXX. De opbouw van de verbinding kan tot 1 minuut duren en wordt door het WLANsymbool aangegeven. 7

## SELVE Home Server 2

# selve

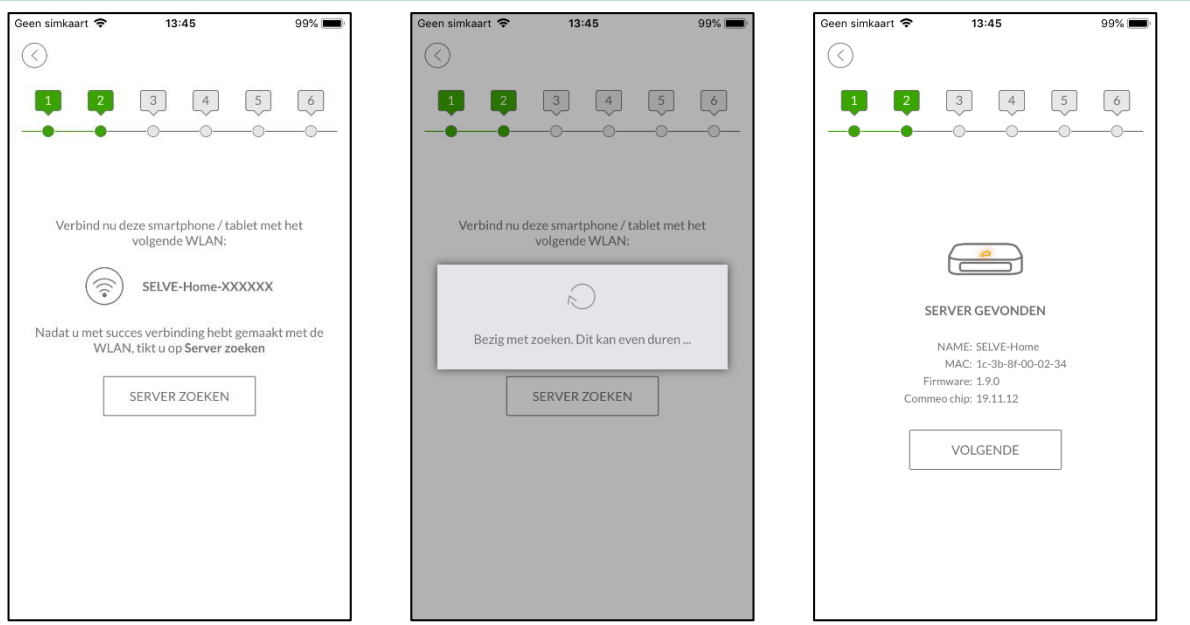

Na de overgang naar WLAN kan de server worden gezocht. De gevonden server wordt weergegeven. Er komt eventueel nog een software update.

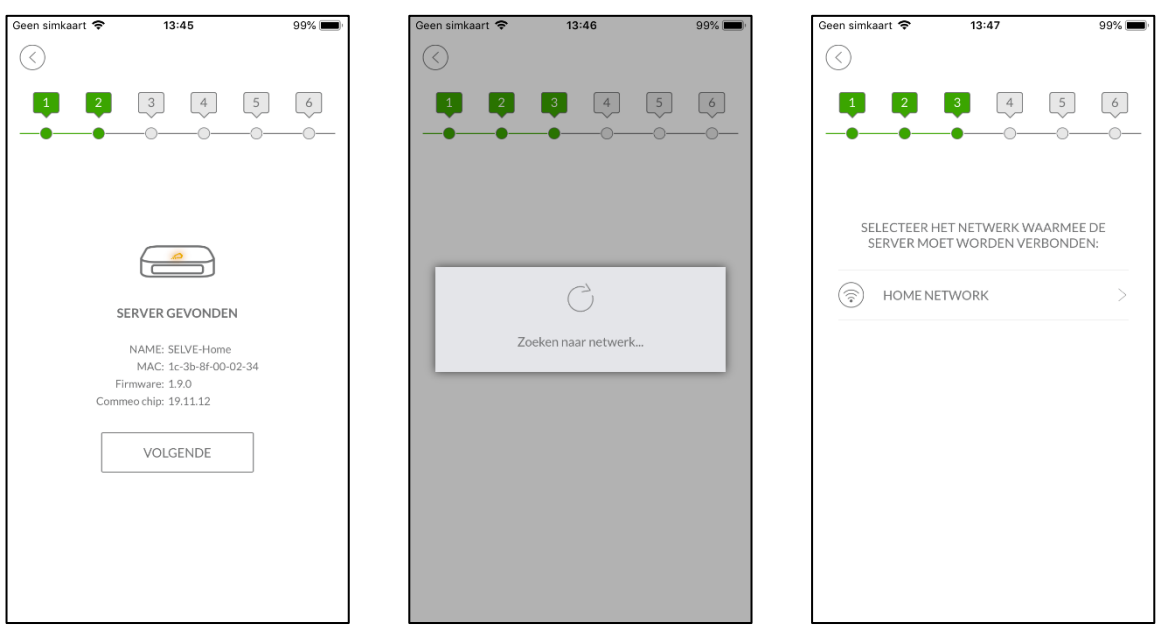

In de volgende stap wordt naar beschikbare home-netwerken gezocht. Selecteer uw home-netwerk.

# selve

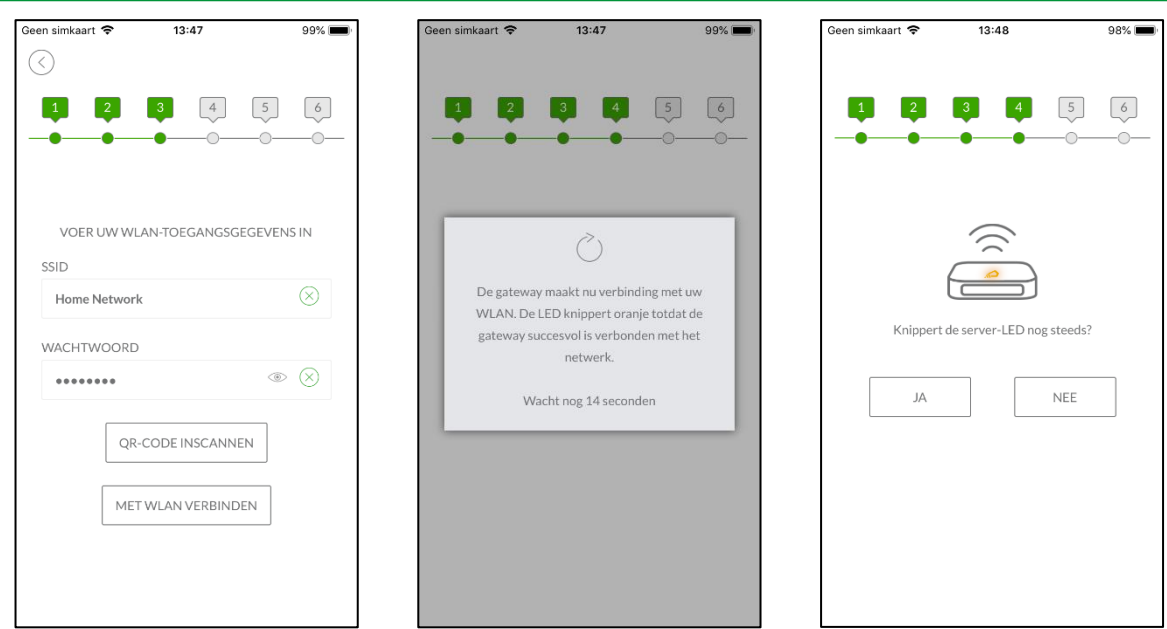

Voer het wachtwoord voor uw home-netwerk in en ga door met "MET WLAN VERBINDEN". De server probeert een verbinding met het home-netwerk op te bouwen. Bij succesvolle verbinding brandt de LED groen.

| Geen simkaart 🗢 | 13:48                         | 98% 🔳     | Geen simkaart 🗢                | 13:48  | 98% 🔳    |
|-----------------|-------------------------------|-----------|--------------------------------|--------|----------|
|                 |                               |           | Instellingen                   | Wifi   |          |
| 1 2             | 3 4                           | 5 6       | Wifi                           |        |          |
|                 | •                             | •         | <ul> <li>Home Netwo</li> </ul> | ork    | ₽ \$ (Ì) |
|                 |                               |           | KIES EEN NETWER                | K 5/10 |          |
| VERBIND NU U    | W SMARTPHONE / TA<br>DE WLAN: | ABLET MET |                                |        |          |
|                 |                               |           |                                |        |          |
|                 | Home Network                  |           |                                |        |          |
| TIK VERV        | OLGENS OP "VOLGE              | NDE"      |                                |        |          |
|                 | VOLGENDE                      | ]         |                                |        |          |
|                 |                               |           |                                |        |          |
|                 |                               |           |                                |        |          |
|                 |                               |           |                                |        |          |
|                 |                               |           |                                |        |          |
|                 |                               |           |                                |        |          |
|                 |                               |           |                                |        |          |

Ga naar de instelling van het smart-apparaat en verander naar de WLAN-verbinding van uw homenetwerk indien dit niet reeds heeft plaatsgevonden. Ga met "VOLGENDE" door.

## SELVE Home Server 2

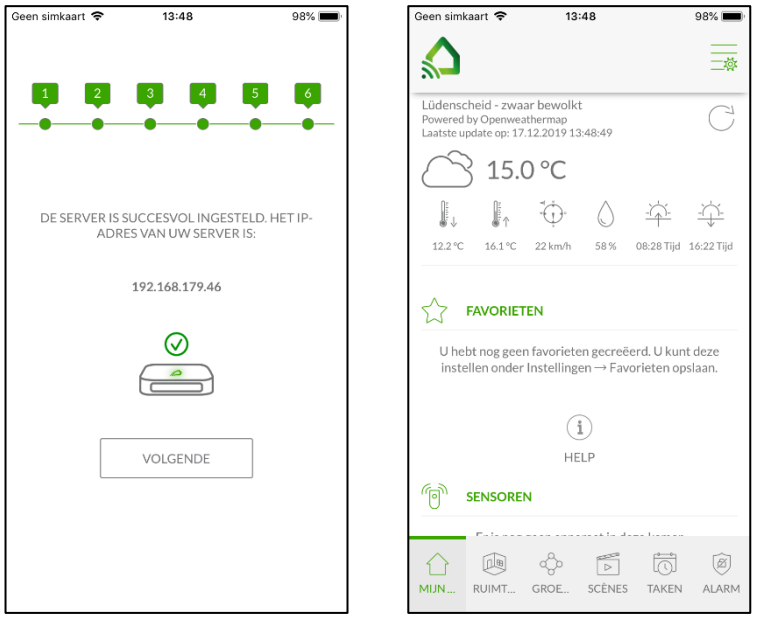

De IP van de server wordt weergegeven. Sluit de setup met "VOLGENDE" af. Het startscherm wordt weergegeven.

### 8. Startscherm MIJN HUIS

Het ontwerp van het startscherm wijkt bij het tablet af en is ook afhankelijk van het bedrijfssysteem van de smartphone of tablet.

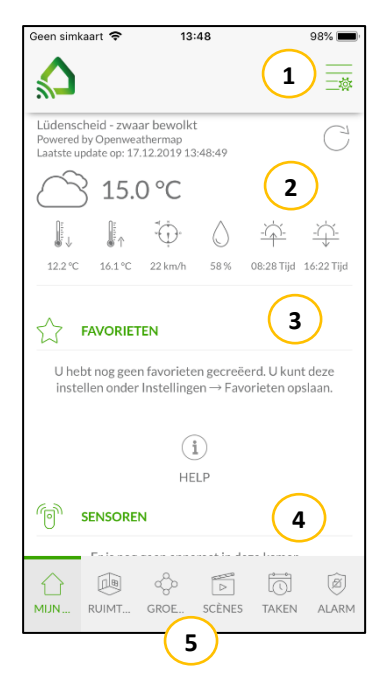

| 1 | Instellingen |            | Meer instellingen zoals het inleren van<br>apparaten, aanmaken van groepen,<br>scènes en task etc.                   |
|---|--------------|------------|----------------------------------------------------------------------------------------------------|
| 2 | Weerin       | idicatie   | Weerindicatie voor de plaats die in de instellingen is geselecteerd.                                                 |
| 3 | Favorie      | eten       | Geselecteerde apparaten die vaak<br>worden gebruikt.                                                                 |
| 4 | Sensor       | en         | Indicatie van sensoren.                                                                                              |
| 5 | Menub        | alk        |                                                                                                    |
|   | •            | Mijn huis: | Het startscherm zoals weergegeven.                                                                                   |
|   | •            | Ruimtes:   | Indicatie van de ingerichte ruimtes. De<br>apparaten kunnen naar de ruimtes<br>worden gereden.                       |
|   | •            | Groepen:   | Indicatie van de ingerichte groepen.<br>Rijden van de groepen bv. "Alle rolluiken<br>begane grond" met een commando. |
|   | •            | Scènes:    | Indicatie en oproepen van de ingerichte scènes.                                                                      |
|   | •            | Task's:    | Indicatie en oproepen van de ingerichte task's.                                                                      |
|   | •            | Alarm:     | Tijdsverplaatsingen activering van task's.                                                                           |

#### 9. Apparaten inleren

In de SELVE Home Server 2 kunnen ontvangers van de SELVE radiosystemen commeo en iveo worden ingeleerd. Ook worden commeo sensoren door SELVE Home Server 2 ondersteund. Verder kunnen geselecteerde actuatoren en sensoren van de radiosysteem Homematic IP worden ingeleerd. Welke apparaten worden ondersteund, kunt u in de compatibiliteitslijst onder <u>www.selve.de/selvehome</u> vinden.

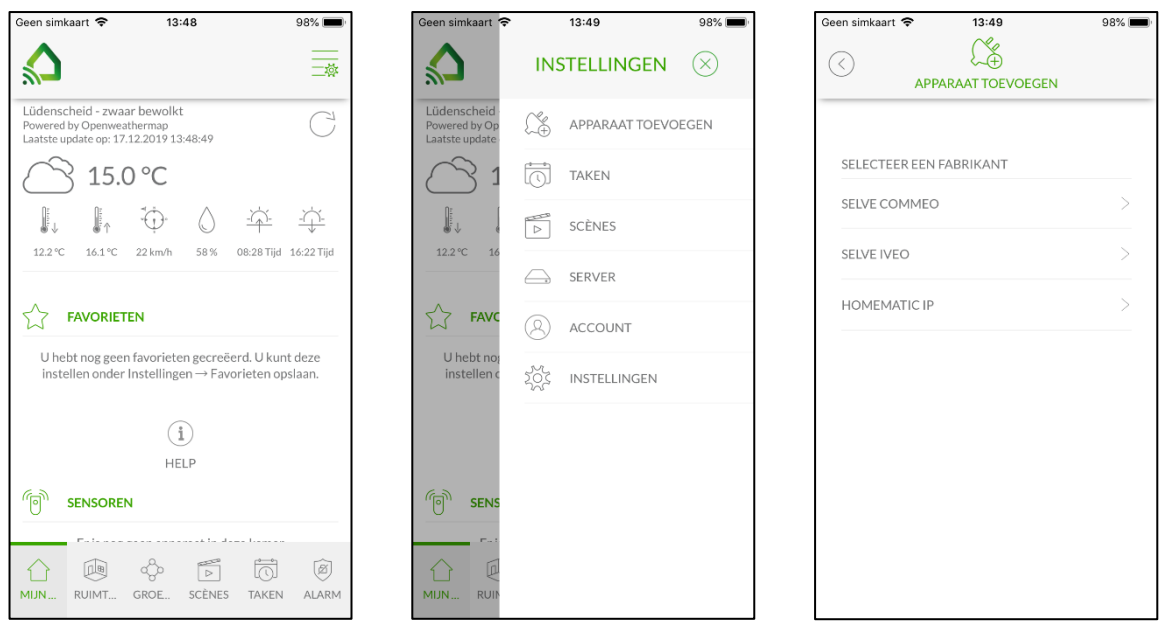

Kies in de instellingen het menupunt "APPARATEN TOEVOEGEN". Selecteer daarna het radiosysteem.

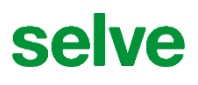

#### 13

#### 9.1. commeo-ontvangers inleren

| Geen simkaart 🗢 | 13:49            | 98% 🔳 |
|-----------------|------------------|-------|
| <<br>AP         | PARAAT TOEVOEGEN |       |
|                 |                  |       |
| SELECTEER EEM   | N FABRIKANT      |       |
| SELVE COMME     | 0                | >     |
| SELVE IVEO      |                  | >     |
| HOMEMATIC IF    | >                | >     |
|                 |                  |       |
|                 |                  |       |
|                 |                  |       |
|                 |                  |       |
|                 |                  |       |
|                 |                  |       |

SELVE commeo selecteren.

| Geen simkaar | rt 🗢 13:49      | 98% 🔳 |
|--------------|-----------------|-------|
| $\bigcirc$   |                 | 4     |
| $\leftarrow$ |                 |       |
| SELECTE      | ER EEN APPARAAT |       |
|              | DNTVANGER       | >     |
| 6            | SENSOR          | >     |
|              |                 |       |
|              |                 |       |

| Geen simkaart 🗢 |                         | 13:49                                                   | 98% 📖                |
|-----------------|-------------------------|---------------------------------------------------------|----------------------|
| $\bigcirc$      |                         | C\$                                                     |                      |
| _               | A                       | PPARAAT TOEVOEGEN                                       | 4                    |
| $\leftarrow$    |                         |                                                         |                      |
|                 | Zet nu all<br>leerstatu | e apparaten die u wilt le<br>ıs. Tik vervolgens op ''Vo | ren in de<br>Jgende" |
|                 |                         | VOLGENDE                                                |                      |
|                 |                         |                                                         |                      |
|                 |                         |                                                         |                      |
|                 |                         |                                                         |                      |
|                 |                         |                                                         |                      |
|                 |                         |                                                         |                      |
|                 |                         |                                                         |                      |
|                 |                         |                                                         |                      |

Zet de ontvanger als gevolg van spanningsonderbreking of select-modus in de leer-standby.

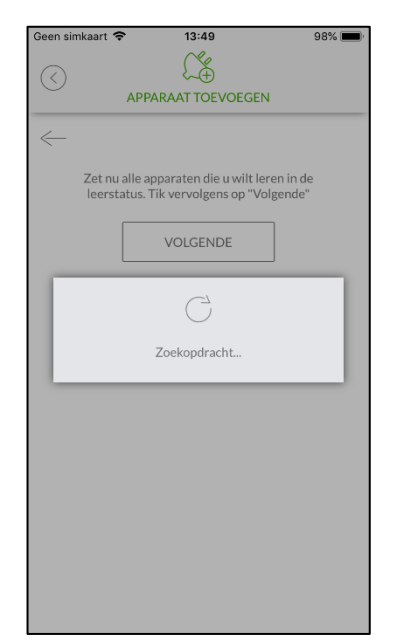

Server zoekt naar commeoontvangers. De LED op de server knippert oranje.

| Geen simkaart 🤝   | 13:50              | 98% 🔳 |
|-------------------|--------------------|-------|
| $\langle \rangle$ | £\$                |       |
|                   | APPARAAT TOEVOEGEN |       |
| $\leftarrow$      |                    |       |
| GEVONDEN          | I APPARATUUR       |       |
| SE PRO            |                    | >     |
|                   |                    |       |
|                   |                    |       |
|                   |                    |       |
|                   |                    |       |
|                   |                    |       |
|                   |                    |       |
|                   |                    |       |
|                   |                    |       |
|                   |                    |       |
|                   | VOLGENDE           |       |
|                   |                    |       |

De server geeft gevonden commeo-apparaten aan. Met "VOLGENDE" wordt het inleerproces afgesloten.

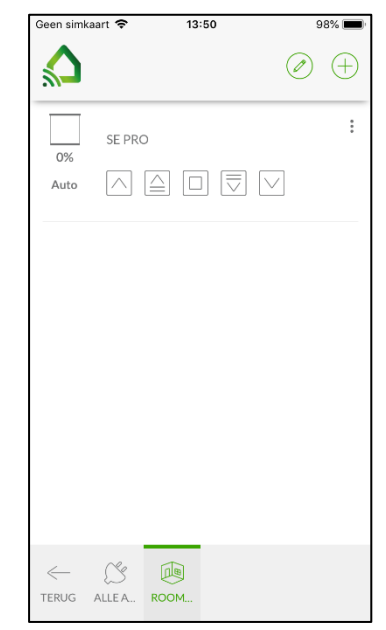

De ingeleerde apparaten kunnen onder ruimtes/ ruimtevrije apparaten worden gevonden.

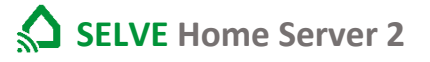

#### 9.2. commeo-sensoren inleren

| Geen simkaart 🗢 | 13:49          | 98% 🔳 |
|-----------------|----------------|-------|
|                 | L S            |       |
| APPA            | RAAT TOEVOEGEN |       |
|                 |                |       |
| SELECTEER EEN F | ABRIKANT       |       |
| SELVE COMMEO    |                | >     |
| SELVE IVEO      |                | >     |
| HOMEMATIC IP    |                | >     |
|                 |                |       |
|                 |                |       |
|                 |                |       |
|                 |                |       |
|                 |                |       |
|                 |                |       |
|                 |                |       |

SELVE commeo selecteren.

| Geen simkaa       | art 🗢 13:49        | 98% 🔳 |
|-------------------|--------------------|-------|
| $\langle \rangle$ | APPARAAT TOEVOEGEN |       |
| $\leftarrow$      |                    |       |
| SELECT            | EER EEN APPARAAT   |       |
|                   | ONTVANGER          | >     |
| Ĩ                 | SENSOR             | >     |
|                   |                    |       |
|                   |                    |       |

| Geen simkaart     |                                                                     | 98% 🔳              |
|-------------------|---------------------------------------------------------------------|--------------------|
| $\langle \rangle$ | C 🏝                                                                 |                    |
| <u> </u>          | APPARAAT TOEVOEGEN                                                  |                    |
| $\leftarrow$      |                                                                     |                    |
| Zet nu<br>leers   | u alle apparaten die u wilt lere<br>tatus. Tik vervolgens op ''Volj | en in de<br>gende" |
|                   | VOLGENDE                                                            |                    |
|                   |                                                                     |                    |
|                   |                                                                     |                    |
|                   |                                                                     |                    |
|                   |                                                                     |                    |
|                   |                                                                     |                    |
|                   |                                                                     |                    |
|                   |                                                                     |                    |
|                   |                                                                     |                    |

Druk gedurende 1 seconde op "VOLGENDE" en daarna direct op de prog.-toets van de sensor.

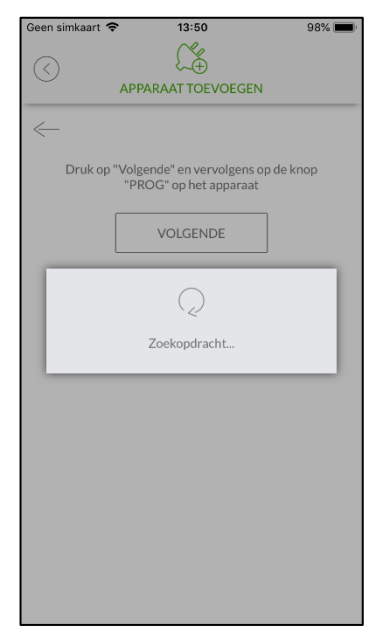

De server zoekt gedurende 20 seconden naar de commeosensoren.

| Geen simkaart 🗢 | 13:51              | 98% 📖 |
|-----------------|--------------------|-------|
| $\langle$       | APPARAAT TOEVOEGEN |       |
| $\leftarrow$    |                    |       |
| GEVONDEN        | APPARATUUR         |       |
| SENSOR          |                    | >     |
|                 |                    |       |
|                 |                    |       |
|                 |                    |       |
|                 |                    |       |
|                 |                    |       |
|                 |                    |       |
|                 |                    |       |
|                 |                    |       |
| ſ               |                    |       |
|                 | VOLGENDE           |       |

De app geeft de gevonden commeo-sensoren weer. Met "VOLGENDE" wordt het inleerproces afgesloten.

| Geen sim   | kaart 🗢     | 13:52         |                     | 97% 🔳    |
|------------|-------------|---------------|---------------------|----------|
|            |             |               |                     | $\oplus$ |
|            | SE PRO      |               |                     | :        |
| 0%<br>Auto | $\land$     |               | $\overline{\nabla}$ |          |
| Č.         | SENSO       | R             |                     |          |
| 0          | ිදි<br>m/s  | inter Nee     | <br>26 ℃            |          |
| 23         | Ć÷<br>5 klx | -Ò-<br>23 klx | ·ᢕ<br>6 klx         |          |
|            |             |               |                     |          |
|            |             |               |                     |          |
|            |             |               |                     |          |
|            |             |               |                     |          |
|            |             |               |                     |          |
|            | ~.          | $\leftarrow$  |                     |          |
|            |             | ROOM          |                     |          |
|            |             |               |                     |          |

De ingeleerde sensoren kunnen onder ruimtes/ruimtevrije apparaten worden gevonden.

#### 9.3. iveo-ontvangers inleren

Het inleren van de server in een iveo-ontvanger is alleen met zender die in de ontvanger is ingeleerd, mogelijk. Het inleren wordt hier aan de hand van het voorbeeld van een rolluik-aandrijving toegelicht en werkt op een dergelijke manier bij iveo-ontvangers.

| Geen simkaart 🗢 | 13:49            | 98% [ |
|-----------------|------------------|-------|
|                 |                  |       |
| API             | PARAAT TOEVOEGEN |       |
|                 |                  |       |
|                 |                  |       |
| SELECTEER EEN   | FABRIKANT        |       |
|                 |                  |       |
| SELVE COMMEC    | )                | >     |
|                 |                  |       |
| SELVE IVEO      |                  | >     |
|                 |                  |       |
| HOMEMATICIP     |                  | ~ ~   |
|                 |                  |       |
|                 |                  |       |
|                 |                  |       |
|                 |                  |       |
|                 |                  |       |
|                 |                  |       |
|                 |                  |       |
|                 |                  |       |
|                 |                  |       |
|                 |                  |       |
|                 |                  |       |

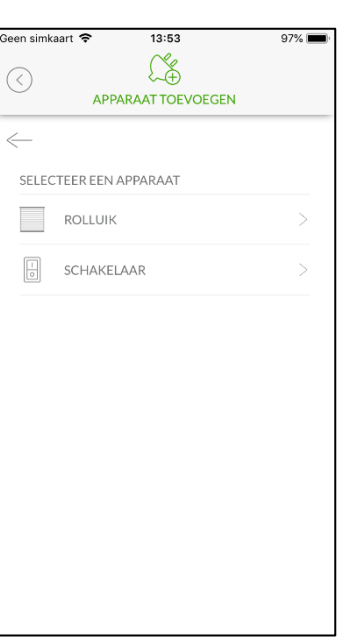

| Geen simka   | art 🗢       | 13:53            |             | 97% 🔳  |
|--------------|-------------|------------------|-------------|--------|
| $\bigcirc$   |             | £\$              |             |        |
|              | APP         | ARAAT TOEVO      | EGEN        |        |
| $\leftarrow$ |             |                  |             |        |
| Select       | eer vervolg | gens het te bedi | enen appara | attype |
|              | ROLLUIK     |                  |             | >      |
|              | ROLGORI     | NIIN             |             | >      |
|              | ZONNES      | CHERM            |             | >      |
|              | SCREEN      |                  |             | >      |
|              |             |                  |             |        |
|              |             |                  |             |        |
|              |             |                  |             |        |
|              |             |                  |             |        |
|              |             |                  |             |        |
|              |             |                  |             |        |

SELVE iveo selecteren.

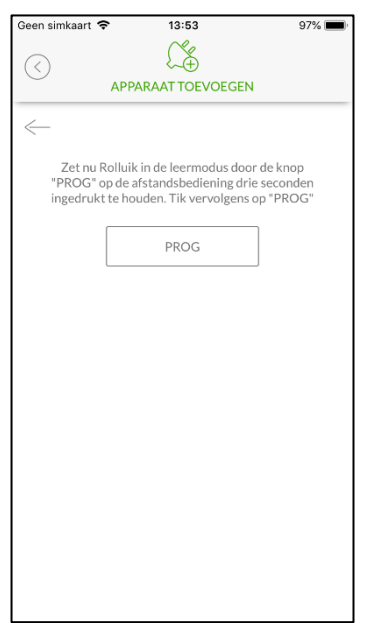

Selecteer welk soort apparaat moet worden bestuurd.

| Geen simkaart 🧲      | 97% 🔳                                                                                 |                          |  |  |  |  |
|----------------------|---------------------------------------------------------------------------------------|--------------------------|--|--|--|--|
| $\langle \rangle$    |                                                                                       | 4                        |  |  |  |  |
| $\leftarrow$         |                                                                                       |                          |  |  |  |  |
| Control              | Controleer nu of het apparaat met succes is ingeleerd                                 |                          |  |  |  |  |
|                      | $\wedge$                                                                              |                          |  |  |  |  |
|                      |                                                                                       |                          |  |  |  |  |
|                      | $\searrow$                                                                            |                          |  |  |  |  |
| Als het aj<br>op "Vo | oparaat met succes is ingel<br>Igende". Tik op "Annuleren<br>inleerproces te herhalen | eerd, tikt u<br>" om het |  |  |  |  |
|                      | VOLGENDE                                                                              |                          |  |  |  |  |
|                      | ANNULEREN                                                                             |                          |  |  |  |  |
|                      |                                                                                       |                          |  |  |  |  |

Verplaats de aandrijving in de leer-stand-by door gedurende 3 seconden op de prog.-toets te drukken en druk daarna op "PROG" in de app.

Controleer met de looptoetsen in de app of het inleren van de aandrijving plaatsgevonden had. Als de aandrijving kan worden bewogen, drukt u op "VOLGENDE".

Kies om welk type apparaat het gaat.

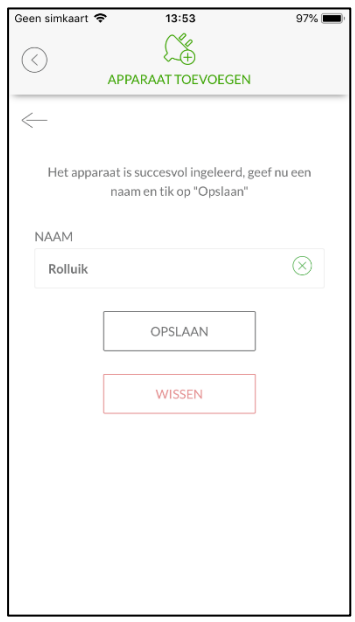

Geef een individuele naam voor het rolluik en sla deze op.

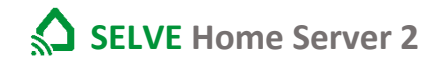

| Geen simkaart 🗢 13:53                   | 97% 📖    |
|-----------------------------------------|----------|
|                                         | $\oplus$ |
| SE PRO                                  | :        |
| Auto 🔿 🚔 🗖 🐺 🗸                          |          |
| SENSOR                                  |          |
| <br>0 m/s Nee 26 ℃                      |          |
| - C C C C C C C C C C C C C C C C C C C |          |
| ROLLUIK                                 |          |
|                                         |          |
|                                         |          |
| TERUG ALLE A ROOM                       |          |

De ingeleerde aandrijving kan onder ruimtes/ruimtevrije apparaten worden gevonden.

#### 9.4. Homematic IP-apparaten inleren

De Homematic IP-apparaten mogen in geen enkel ander apparaat zijn ingeleerd. Mochten de apparaten al met een ander apparaat zijn verbonden, dan moeten deze voor het inleren gereset worden. Hoe u de apparaten reset, kunt u in de handleiding van de apparaten vinden.

Om het apparaat in te leren, hebt u de QR-code sticker nodig of als alternatief de key en SGTIN van het apparaat.

Het inleren van een Homematic IP-apparaat wordt aan de hand van het voorbeeld van een schakel contactdoos gegeven.

| Geen simkaart 🗢 | 13:49           | 98% 📖 |
|-----------------|-----------------|-------|
|                 |                 |       |
| APP             | ARAAT TOEVOEGEN |       |
|                 |                 |       |
|                 |                 |       |
| SELECTEER EEN F | ABRIKANT        |       |
| SELVE COMMEO    |                 | 5     |
|                 |                 |       |
| SELVE IVEO      |                 | >     |
|                 |                 |       |
| HOMEMATIC IP    |                 | >     |
|                 |                 |       |
|                 |                 |       |
|                 |                 |       |
|                 |                 |       |
|                 |                 |       |
|                 |                 |       |
|                 |                 |       |
|                 |                 |       |
|                 |                 |       |
|                 |                 |       |

| Geen simk         | aart 🗢 13:54       | 97% 📖 |
|-------------------|--------------------|-------|
| $\langle \rangle$ | APPARAAT TOEVOEGEN |       |
| $\leftarrow$      |                    |       |
| SELEC             | CTEER EEN APPARAAT |       |
| 1                 | SCHAKELAAR         | >     |
| -Ö                | LICHT              | >     |
|                   | ROLLUIK            | >     |
| 9                 | RAAM               | >     |
|                   | VERWARMING         | >     |
|                   | ROOK               | >     |
| •                 | BEWEGING           | >     |
|                   | TEMPERATUUR        | >     |
|                   |                    | ~     |

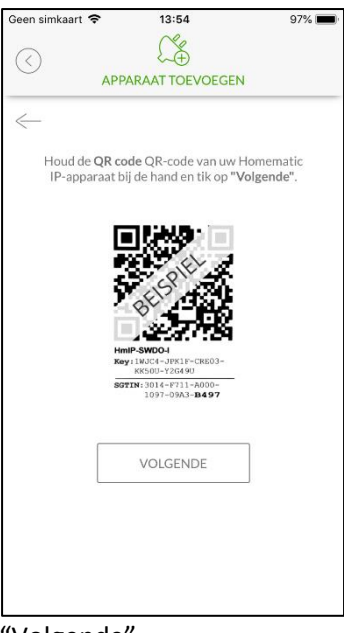

Homematic IP selecteren.

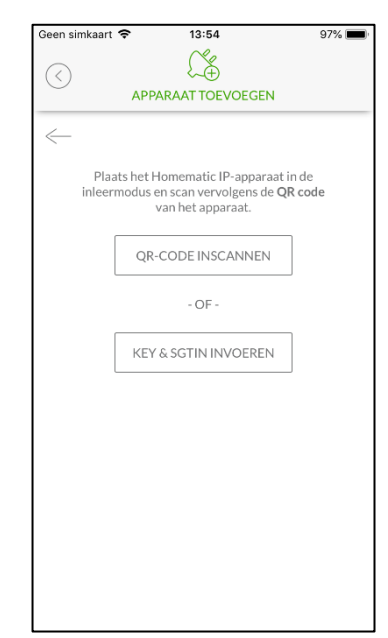

Zet het apparaat in de leerstand-by en scan de QR-code.

Selecteer welk soort apparaat moet worden bestuurd.

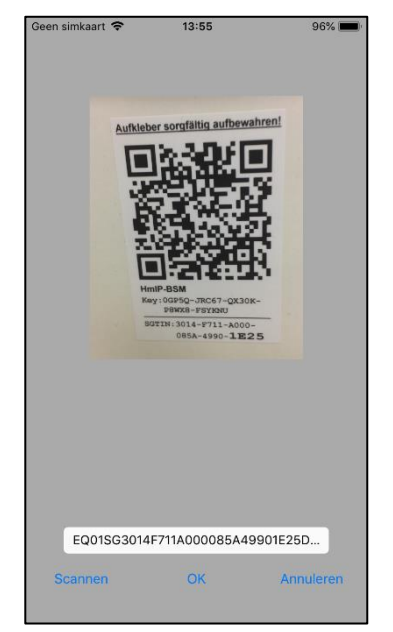

Bevestig de scan met OK.

"Volgende"

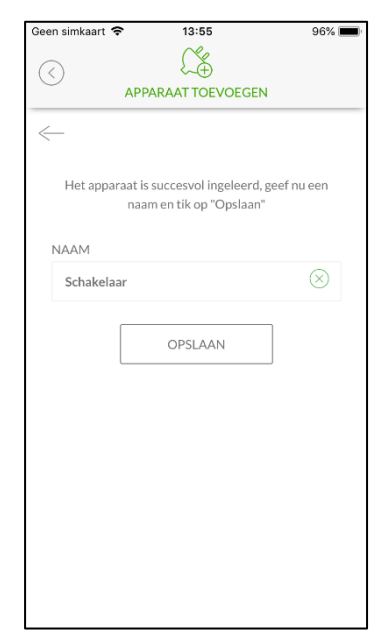

Het gevonden apparaat wordt weergegeven. Sla het ingeleerde apparaat op.

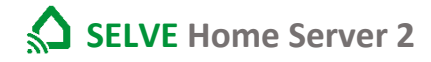

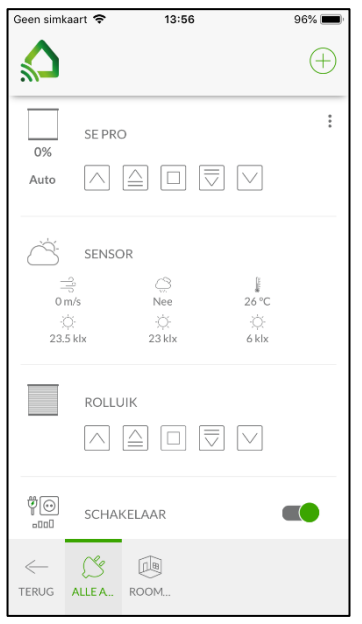

Het ingeleerde apparaat kan onder ruimtes/ruimtevrije apparaten worden gevonden.

#### 19

#### 10. Ruimtes aanmaken

In de app kunt u uw ruimtes aanmaken en hiervoor gespecificeerde iconen selecteren.

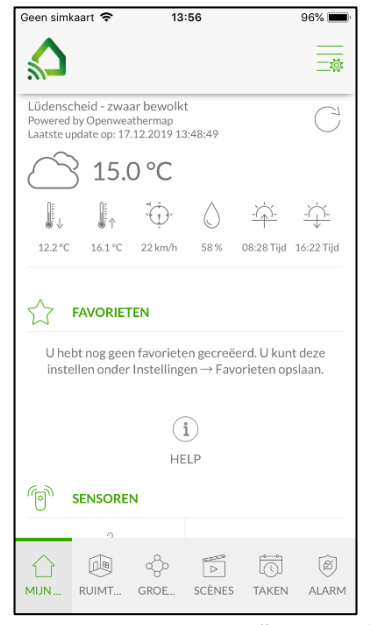

Kies in de menubalk "Ruimtes".

| Geen simkaart 🗢                                                 | 13:56                     |                       | 96% 💻    |
|-----------------------------------------------------------------|---------------------------|-----------------------|----------|
|                                                                 |                           |                       | $\oplus$ |
| SE P<br>0%<br>Auto                                              | RO                        |                       | :        |
| ن<br>م SEN:<br>م SEN:<br>م SEN:<br>م SEN:<br>م SEN:<br>23.5 klx | SOR<br>Nee<br>O<br>23 klx | 26 °C<br>;⊖-<br>6 klx |          |
| ROL                                                             |                           |                       |          |
| ♥<br>□ SCH                                                      | AKELAAR                   | (                     |          |
| C C ALLE A.                                                     |                           |                       |          |

De app springt op het aanzicht "ALLE APPARATEN". Kies "+" om een ruimte op te

stellen.

Geef onder ruimteaanduiding een naam af en selecteer een icoon. Sla het op om de ruimte over te nemen

C 🗈

TERUG ALLEA.. ROOM.

 $\leftarrow$ 

Geen simkaart 🗢

RUIMTE TOEVOEGEN

NAAM VAN DE RUIMTE

PICTOGRAM

13:56

OPSLAAN

96% 💻

| Geen simka         | art 🗢     | 13:57                   |                         | 96% 🔳    |
|--------------------|-----------|-------------------------|-------------------------|----------|
|                    |           |                         |                         | $\oplus$ |
| 0%                 | SE PRO    |                         |                         | :        |
| Auto               | SENIS     |                         |                         |          |
| <br>0m<br><br>23.5 | /s<br>klx | Nee<br>Q<br>Q<br>23 klx | 26 °C<br>-;;;-<br>6 klx |          |
|                    | ROLLU     | JIK                     |                         |          |
| ©¥<br>۵۵۵          | SCHA      | KELAAR                  |                         |          |
| ←<br>Terug         |           | WOO ROO                 | Эм                      |          |

De nieuwe ruimte is onder Ruimtes te vinden.

95% 🔳

#### 11. Groepen aanmaken

Er kunnen meerdere apparaten van een schakeltype, bv. rolluiken met OMHOOG, STOP en OMLAAG tot een groep worden samengevat. Deze groep kan handmatig of in de task met een schakeltijd worden bewogen.

| Geen sim     | kaart 🗢 | 13         | :57          |        | 96% 🔳    |
|--------------|---------|------------|--------------|--------|----------|
|              |         |            |              |        | $\oplus$ |
|              |         | GRO        | EPEN         |        |          |
|              | U heb   | t nog geen | groep gecr   | reëerd |          |
|              | (       |            | )<br>evoegen | 1      |          |
|              |         |            |              |        |          |
|              |         |            |              |        |          |
|              |         |            |              |        |          |
|              |         |            |              |        |          |
|              |         |            |              |        |          |
| $\hat{\Box}$ |         | ŵ          |              | i)     | Ø        |

Kies in de menubalk "Groep" en druk boven rechts op "+".

| Geen simkaart 🗢   | 13        | :59        |       | 95% 🔳     |
|-------------------|-----------|------------|-------|-----------|
|                   |           |            |       |           |
| ••••              |           |            |       |           |
| လို့ zuidz        | JDE BEWER | KEN        |       |           |
| GROEPSNAAM        | 1         |            |       |           |
| Zuidzijde         |           |            |       | $\otimes$ |
| max. 24 Character | ·s        |            |       |           |
| TYPE              |           |            |       |           |
|                   |           |            |       |           |
|                   |           |            |       |           |
|                   | 🕂 Appara  | at toevoeg | en    |           |
| ſ                 |           |            |       |           |
|                   | OPSI      | LAAN       |       |           |
| ĺ                 | WI        | SEN        |       |           |
| l                 |           |            |       |           |
| A                 | 0         |            | -1-1- | ~         |
|                   | ို့       |            |       |           |
| NUM               | GROE      | JUEINES    | IAKEN | ALARM     |

Met "+ apparaten toevoegen, kunnen apparaten aan de groep worden toegevoegd.

| GROEPSNAAM       Zuidzijde          max. 24 Characters        TYPE          Shading Commeo          OPSLAAN | GROEP T            | DEVOEGEN |           |
|----------------------------------------------------------------------------------------------------|--------------------|----------|-----------|
| Zuidzijde 🛞<br>max. 24 Characters<br>TYPE<br>Shading Commeo V                                               | GROEPSNAAM         |          |           |
| max. 24 Characters TYPE Shading Commeo OPSLAAN                                                              | Zuidzijde          |          | $\otimes$ |
| TYPE Shading Commeo OPSLAAN                                                                                 | max. 24 Characters |          |           |
| Shading Commeo V                                                                                            | TYPE               |          |           |
| OPSLAAN                                                                                                    | Shading Comm       | eo       | $\sim$    |
|                                                                                                    |                    | OPSLAAN  |           |

Een groepsaanduiding weggeven, een type selecteren en opslaan.

| APPARAAT TOEVOEGEN     | 4       |
|------------------------|---------|
| BESCHIKBARE APPARATUUR | 4       |
| BESCHIKBARE APPARATUUR |         |
|                        |         |
|                        |         |
| SE PRO                 | $\odot$ |
| SCREEN WINDOW          | $\odot$ |
|                        |         |
|                        |         |
|                        |         |
|                        |         |
|                        |         |
|                        |         |
|                        |         |
|                        |         |
|                        |         |
|                        |         |
|                        |         |
|                        |         |
| TOEVOEGEN              |         |

Bevestig de geselecteerde apparaten met "Toevoegen".

|        |                                        | $\oplus$ |
|--------|----------------------------------------|----------|
|        | ZUIDZIJDE<br>Geen apparaten toegewezen | ı        |
|        |                                        |          |
|        |                                        |          |
|        |                                        |          |
|        |                                        |          |
|        |                                        |          |
|        |                                        |          |
| Zoekop | odracht is met succes uitgevoerd       |          |

Geen simkaart 🗢 13:59

De groep is aanwezig en met "Pen" kunnen apparaten worden toegevoegd.

| Geen simkaa | rt 🗢            | 14:12 | 9 | 3% 🔳     |
|-------------|-----------------|-------|---|----------|
|             |                 |       |   | $\oplus$ |
|             |                 |       | 0 | :        |
|             |                 |       |   |          |
|             |                 |       |   |          |
|             |                 |       |   |          |
|             |                 |       |   |          |
|             |                 |       |   |          |
|             |                 |       |   |          |
| Zaekens     |                 |       | 5 |          |
| Zoekopc     | iracht is met s |       |   | 1        |

De groep kan nu worden gebruikt.

#### 21

#### 12. Scènes aanmaken

Met een scène kunnen verschillende apparaten met een commando in verschillende eindtoestanden worden gezet. Een scène kan alleen handmatig worden bestuurd.

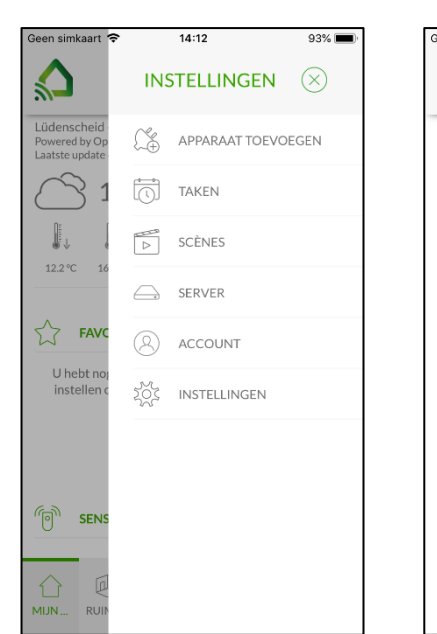

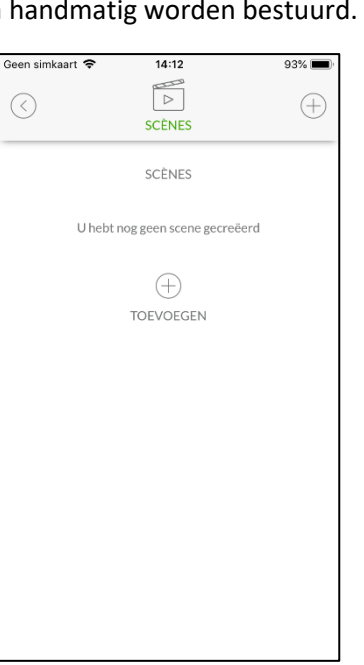

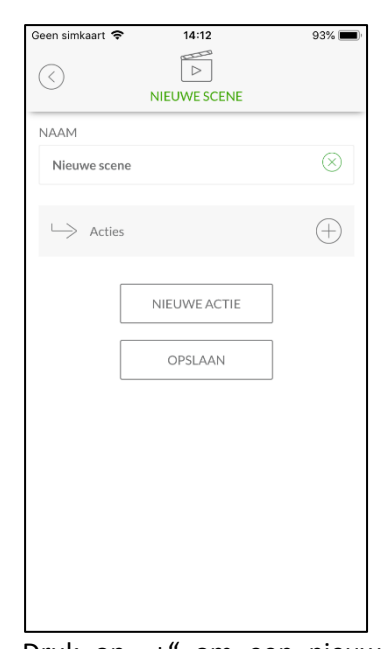

Selecteer het menu "INSTELLINGEN/ SCÈNE".

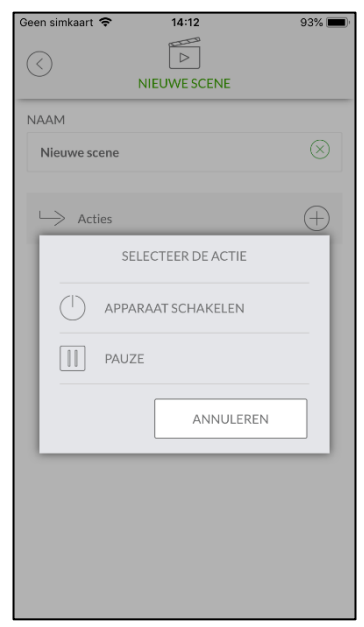

Kies "Apparaat schakelen".

Voeg met "+" een nieuwe scèneDruk op "+" om een nieuwetoe.handeling aan te maken.

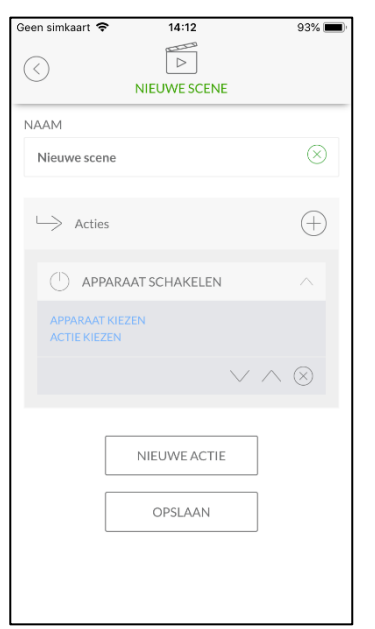

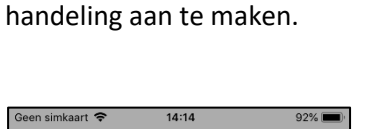

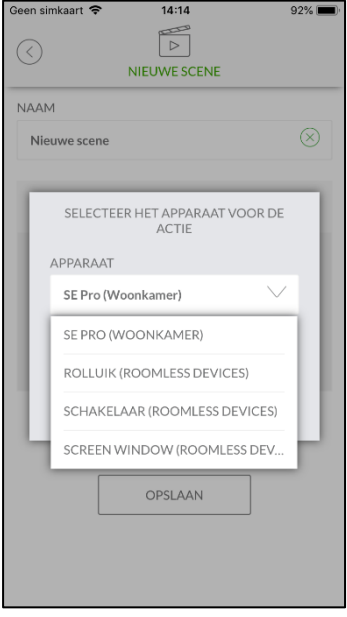

Selecteer "Apparaat kiezen".

Selecteer een apparaat en bevestig met "OVERNEMEN".

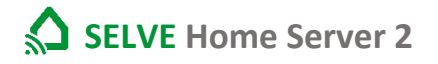

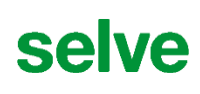

| Geen simkaart 🧲         | 14:14           | 92% 🔳            |
|-------------------------|-----------------|------------------|
| $\langle \rangle$       |                 |                  |
| NAAM                    |                 |                  |
| Nieuwe sce              | ne              | $\otimes$        |
|                         |                 |                  |
| $\hookrightarrow$ Actie | S               | $\oplus$         |
|                         | ARAAT SCHAKELEN | ^                |
| SE PRO<br>NAAR BOV      | EN BRENGEN      |                  |
|                         | $\vee$          | $\wedge \otimes$ |
|                         |                 |                  |
|                         | NIEUWE ACTIE    |                  |
|                         | OPSLAAN         |                  |
|                         |                 |                  |
|                         |                 |                  |
| Selecter                | er de eindnosi  | itio             |
|                         | i de emaposi    | luc.             |
|                         |                 |                  |
|                         |                 |                  |
| Geen simkaart 🧲         | 14:15           | 92% 🔳            |
| $\bigcirc$              |                 |                  |
|                         | NIEUWE SCENE    |                  |
| → Actie                 | s               | $\oplus$         |
| > Actie                 | -               | $\bigcirc$       |

| een simkaart 🧟 | 14:14              | 92% 📖     |
|----------------|--------------------|-----------|
| $\bigcirc$     | NIEUWE SCENE       |           |
| NAAM           |                    |           |
| Nieuwe sce     | ne                 | $\otimes$ |
|                |                    |           |
|                | SELECTEER DE ACTIE |           |
| ACTIE          |                    | - 11      |
| Verpla         | aatsen naar %      | $\sim$    |
|                |                    | _ 1       |
|                | 50%                | - 8       |
|                | ANNULEREN          |           |
|                | OVERNEMEN          |           |
|                | OPSLAAN            |           |
|                |                    |           |
|                |                    |           |
|                |                    |           |

Kies de gewenste eindpositie en bevestig met "OVERNEMEN".

Druk op "+" om een nieuwe extra handeling aan te maken. Ga als voorheen te werk.

NIEUWE ACTIE

OPSLAAN

Geen simkaart 🗢

NAAM Nieuwe scene

 $\mapsto$  Acties

14:14

 92% 🔳

| Geen simkaart 🗢          | 14:15        |               | 92% 🔳     |
|--------------------------|--------------|---------------|-----------|
| $\langle \rangle$        | NIEUWE SCENE |               |           |
|                          |              |               |           |
| $\hookrightarrow$ Acties |              |               | $\oplus$  |
|                          | AT SCHAKELEN |               |           |
| SE PRO<br>VERPLAATSEN N  | NAAR 50 %    |               |           |
|                          | ```          | $\vee \wedge$ | $\otimes$ |
|                          | AT SCHAKELEN |               |           |
| ROLLUIK<br>NAAR BENEDEN  | IBRENGEN     |               |           |
|                          | ``           | $\vee \wedge$ | $\otimes$ |
|                          | NIEUWEACTIE  |               |           |
|                          | OPSLAAN      |               |           |

Sla de scène met "OPSLAAN" op. De scène is gemaakt.

| Geen sim    | nkaart 🗢  | 14         | :15    |       | 92% 🔳      |
|-------------|-----------|------------|--------|-------|------------|
|             |           |            |        |       |            |
| Ð           | NIEUWE SC | ENE        |        |       | $\bigcirc$ |
|             |           |            |        |       |            |
|             |           |            |        |       |            |
|             |           |            |        |       |            |
|             |           |            |        |       |            |
|             |           |            |        |       |            |
|             |           |            |        |       |            |
| ~           | ~         | 0          |        |       | ~          |
| <u>Ш</u> ми | RUIMT     | ්ට<br>GROE | SCÈNES | TAKEN | ALARM      |

De gemaakte scène kan onder SCÈNE" worden uitgevoerd.

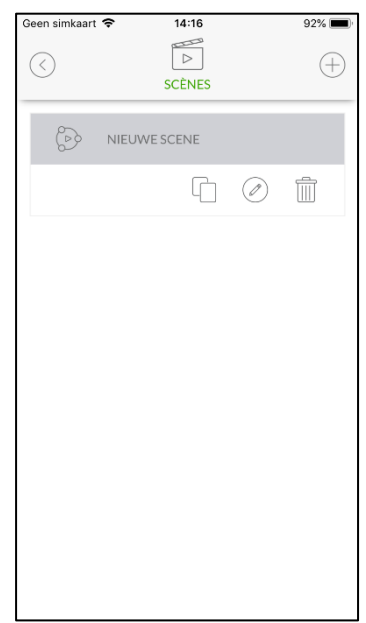

In Menu INSTELLINGEN / SCÈNES kan de scène worden gekopieerd, bewerkt en gewist.

#### 13. Task aanmaken, activeren en uitvoeren

Een task is een tijds- of sensor-gestuurde handeling. Hiertoe tellen het automatische bewegen van rolluiken bij een bepaalde schakeltijd of het schakelen van een ontvanger op basis van sensorwaarden.

# selve

23

Voorbeeld: Noodgeval/Brand: Een rookmelder meldt "Rook"  $\rightarrow$  alle rolluiken gaan open zodat de bewoners naar buiten kunnen vluchten.

Als voorbeeld wordt hier het sluiten van een rolluik volgens astro-tijd in de avond ingericht.

#### 13.1. Task aanmaken

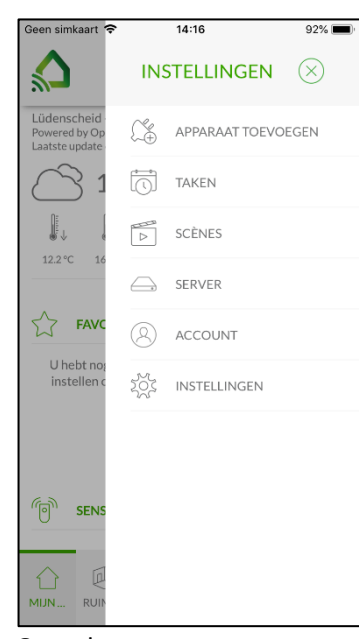

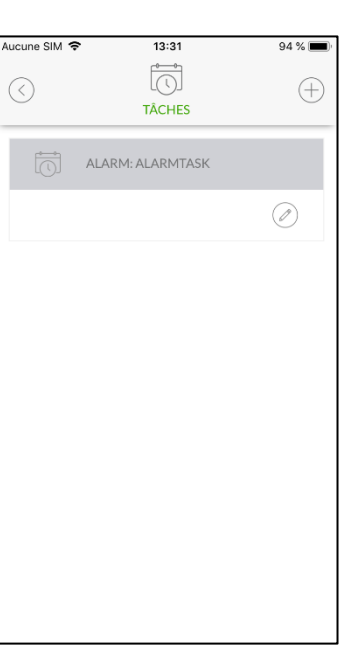

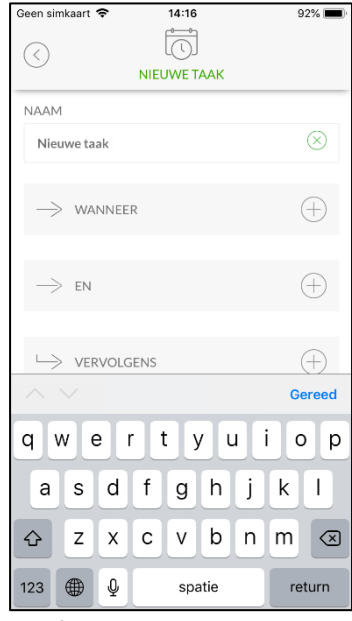

Open het menu Instellingen/Task's

| Geen simk         | aart 🗢 14:17 | 91% 📖     |
|-------------------|--------------|-----------|
| $\bigcirc$        | NIEUWE TAAK  |           |
| NAAM              |              |           |
| Nieuv             | ve taak      | $\otimes$ |
| $\rightarrow$     | WANNEER      | (+)       |
| $\rightarrow$     | EN           | $\oplus$  |
| $\hookrightarrow$ | VERVOLGENS   | (+)       |
|                   | OPSLAAN      |           |

Om een activeerder te selecteren, moet op "+" bij de regel "ALS" worden gedrukt.

Druk op ",+" om een nieuwe task aan te maken.

| Geen simkaart                          | <b>ຈ</b> 14:17       | 91% 🔳     |
|----------------------------------------|----------------------|-----------|
| $\langle \rangle$                      |                      |           |
| $\bigcirc$                             | NIEUWE TAAK          |           |
| NAAM                                   |                      |           |
| Nieuwe ta                              | aak                  | $\otimes$ |
|                                        |                      |           |
|                                        |                      |           |
|                                        | SELECTEER DE TRIGGER | - 11      |
| Ū                                      | TIMER                | - 11      |
| ************************************** | ASTRO                | - 1       |
| 6                                      | TRIGGER VAN APPARAAT |           |
|                                        |                      |           |
|                                        | ANNULEREN            | _         |
| -                                      |                      | _         |
|                                        |                      |           |
|                                        |                      |           |
|                                        |                      |           |
|                                        |                      |           |

Kies "ASTRO".

Geef een naam aan de task.

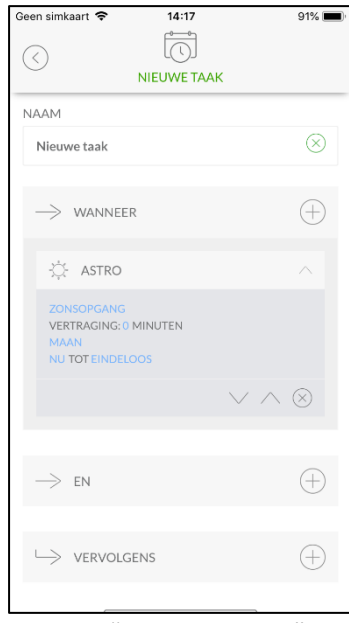

Druk op "ZONSOPGANG".

## **SELVE** Home Server 2

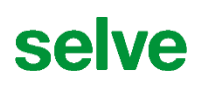

| Geen simkaart 🗢 14:17 |        | 91% 🔲     |
|-----------------------|--------|-----------|
| NAAM                  |        |           |
| Nieuwe taak           |        | $\otimes$ |
| KIES DE ASTRO-FUNCTIE |        |           |
| ASTRO-FUNCTIE         |        |           |
| Zonsondergang         | $\sim$ |           |
| OFFSET (+/- MINUTEN)  |        |           |
| 0                     | $\lor$ |           |
|                       |        |           |
| ANNULEREN             |        |           |
| OVERNEMEN             |        |           |
|                       |        | Ð         |
|                       |        |           |
|                       |        | (+)       |
|                       |        | $\smile$  |

Kies "ZONSONDERGANG" en stel eventueel een verschuiving (OFFSET) in en bevestig met 'OVERNEMEN".

| Geen simkaart 🗢                                                      | 14:17                                  |               | 91% 🔳     |
|----------------------------------------------------------------------|----------------------------------------|---------------|-----------|
| $\langle \rangle$                                                    | NIEUWE TAAK                            |               |           |
| NAAM                                                                 |                                        |               |           |
| Nieuwe taak                                                          |                                        |               | $\otimes$ |
| $\rightarrow$ wanneer                                                |                                        |               | $\oplus$  |
| -‡- ASTRO                                                            |                                        |               |           |
| ZONSONDERGAI<br>VERTRAGING: 0 I<br>MAAN, DI, WO, D<br>NU TOT EINDELC | NG<br>MINUTEN<br>O, FR, ZA, ZON<br>DOS |               |           |
|                                                                      |                                        | $\vee \wedge$ | $\otimes$ |
| $\rightarrow$ en                                                     |                                        |               | $\oplus$  |
|                                                                      | ENS                                    |               | $\oplus$  |
|                                                                      |                                        |               |           |

Voeg eventueel een "EN" voorwaarde in. Druk hiervoor op "+" bij de regel "EN".

| Geen simk     | aart 🗢 14:17   | 7          | 91% 📖     |
|---------------|----------------|------------|-----------|
|               | Ĩ              | ſ          |           |
| $\bigcirc$    | NIFLIME        | TAAK       |           |
|               | NIEOWE         |            |           |
| NAAM          |                |            |           |
| Nieuw         | ve taak        |            | $\otimes$ |
|               |                |            |           |
|               |                |            |           |
| $\rightarrow$ | WANNEER        |            | (+)       |
|               | SELECTEER DE T | RIGGERTIJD |           |
| DA            | GEN            |            |           |
| MA            | AN DI WO DO    | FR ZA ZO   | N         |
|               |                |            |           |
|               | ANNULE         | REN        |           |
|               |                |            |           |
|               | OVERNE         | MEN        |           |
| -             |                | _          | _         |
|               |                |            |           |
|               | EN             |            | (+)       |
|               |                |            | <u> </u>  |
|               |                |            |           |
| $\rightarrow$ | VERVOLGENS     |            | (+)       |
|               |                |            |           |
|               |                |            |           |

Druk op maandag "MA" om de we de uit "0

Geer

| veekdagen te kiezen waarop<br>e task moet worden<br>itgevoerd. Bevestig dit met<br>OVERNEMEN". |                  |  |  |  |  |  |  |
|------------------------------------------------------------------------------------------------|------------------|--|--|--|--|--|--|
| Geen simkaart 🗢 14:17                                                                          | 91% 🔲)           |  |  |  |  |  |  |
| NAAM<br>Nieuwe taak                                                                            | $\otimes$        |  |  |  |  |  |  |
| $\rightarrow$ wanneer                                                                          | $(\pm)$          |  |  |  |  |  |  |
| 🔆 ASTRO                                                                                        | ~                |  |  |  |  |  |  |
| ZONSONDERGANG<br>VERTRAGING: 0 MINUTEN<br>MAAN, DI, WO, DO, FR, ZA, ZON<br>NU TOT EINDELOOS    |                  |  |  |  |  |  |  |
| $\checkmark$                                                                                   | $\wedge \otimes$ |  |  |  |  |  |  |
| $\rightarrow$ en                                                                               | $\oplus$         |  |  |  |  |  |  |
|                                                                                                | $\oplus$         |  |  |  |  |  |  |

Om een apparaat te besturen, moet op "+" bij de regel "VERVOLGENS" worden gedrukt.

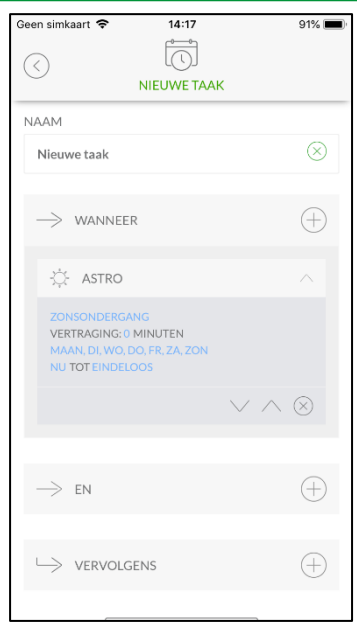

Beperk eventueel de periode waarin de task moet worden uitgevoerd. Druk hiervoor op "NU" resp. "EINDELOOS".

|                                                                                                    | mkaart 🤻   |                    | 91% 💻     |
|----------------------------------------------------------------------------------------------------|------------|--------------------|-----------|
| NIEUWE TAAK NAAM Nieuwe taak SELECTEER DE ACTIE APPARAAT SCHAKELEN GROEP SCHAKELEN PUSH BERICHT REPUSH BERICHT CONTINUE CONTINUE                                                                                                    |            |                    |           |
| IAAM Nieuwe taak SELECTEER DE ACTIE SELECTEER DE ACTIE APPARAAT SCHAKELEN GROEP SCHAKELEN UNDERSCHAKELEN UNDERSCHT COMMUNICATION                                                                                                    |            | NIEUWE TAAK        |           |
| Selecter de actie       Image: Selecter de actie       Image: Selecter de act | 1          |                    |           |
| SELECTEER DE ACTIE          Image: Selecteer de Actie         Image: Selecteer de Actie         Image: Selecteer                            | uwe taa    | ik                 | $\otimes$ |
| APPARAAT SCHAKELEN     GROEP SCHAKELEN     PUSH BERICHT     e-MAIL STUREN                                                                                                    |            | SELECTEER DE ACTIE |           |
| GROEP SCHAKELEN      PUSH BERICHT      E-MAIL STUREN                                                                                                    |            | APPARAAT SCHAKELEN |           |
| PUSH BERICHT                                                                                                    | $\bigcirc$ | GROEP SCHAKELEN    |           |
| E-MAIL STUREN                                                                                                    |            | PUSH BERICHT       |           |
|                                                                                                    | @          | E-MAIL STUREN      |           |
| ANNULEREN                                                                                                    |            | ANNULEREN          |           |

Kies "APPARAAT SCHAKELEN".

# selve

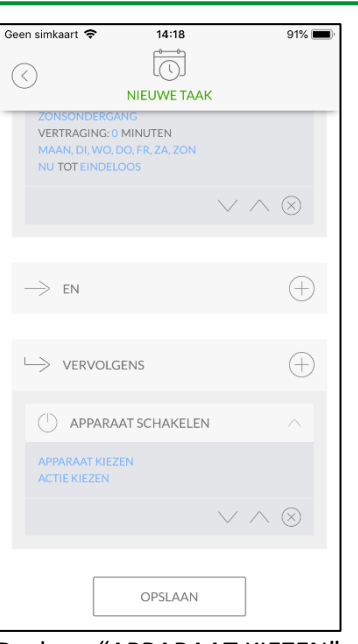

Druk op "APPARAAT KIEZEN".

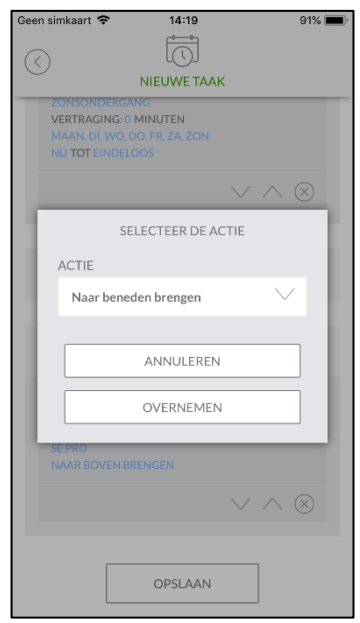

Kies uit de lijst de loopcommando's "OMLAAG ZETTEN" en "OVERNEMEN".

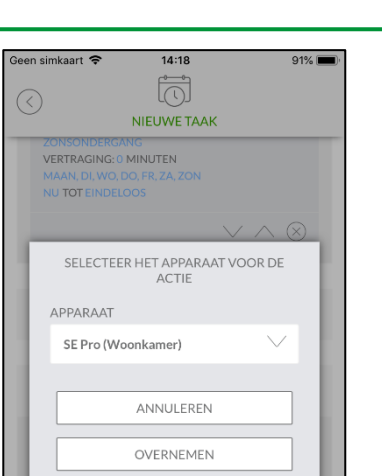

**SELVE** Home Server 2

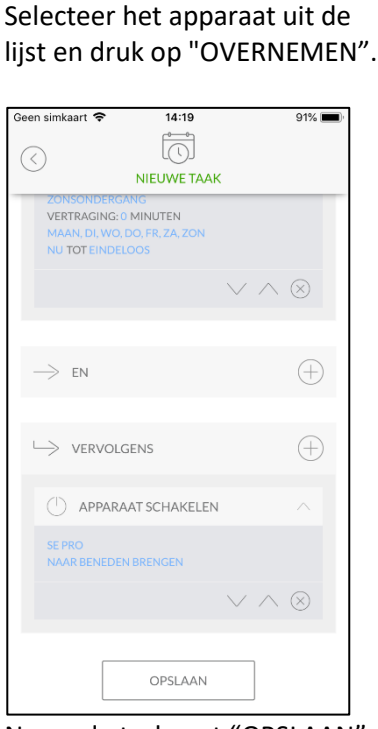

OPSLAAN

Neem de task met "OPSLAAN" in de lijst van de task's over.

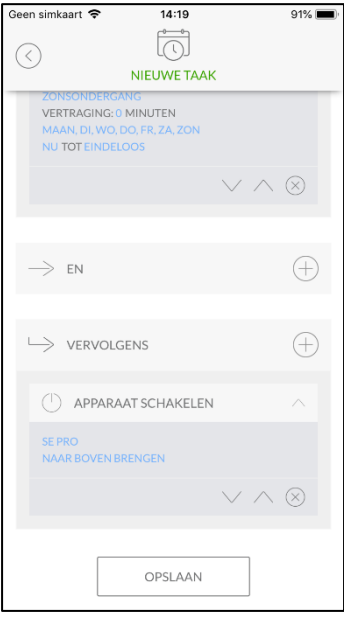

Kies "OMHOOG ZETTEN".

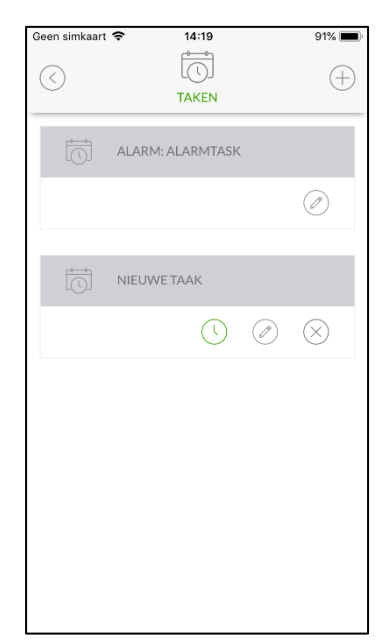

De task wordt in de task-lijst weergegeven.

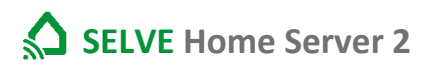

#### 13.2. Task activeren en uitvoeren

| Geen sin        | nkaart 🗢  | 14         | :20    |   | 90% 🔳      |
|-----------------|-----------|------------|--------|---|------------|
|                 |           |            |        |   | <br>☆      |
|                 | NIEUWE TA | AK         |        | ſ | $\bigcirc$ |
|                 |           |            |        |   |            |
|                 |           |            |        |   |            |
|                 |           |            |        |   |            |
|                 |           |            |        |   |            |
|                 |           |            |        |   |            |
|                 |           |            |        |   |            |
|                 | -         | 0          |        |   | ~          |
| <u>(</u><br>МЈИ | RUIMT     | Ço<br>GROE | SCÈNES |   | ALARM      |

De task kan met het aanraken van het symbool "Klok" worden geactiveerd en gedeactiveerd. Het symbool "Gaan" ("Play"-symbool) voert de taak na indrukken uit.

#### 14. Alarm

Het is mogelijk om een alarm-task aan te maken die via een PIN is beveiligd. Hier kan de alarm-task scherp worden geschakeld en gedeactiveerd worden. Hiervoor is een PIN noodzakelijk. In de afleveringstoestand is de PIN 0000. De PIN kan onder INSTELLING/INSTELLINGEN/ALARM worden gewijzigd.

| Geen simka | art 🗢 | 14:2      | 20     |       | 90% 🔳      |
|------------|-------|-----------|--------|-------|------------|
|            |       |           |        |       |            |
|            | AL    | ARMCODE   | INVOER | EN    |            |
|            |       |           |        |       |            |
|            | 1     | 2         |        | 3     |            |
|            | 4     | 5         |        | 6     |            |
|            | 7     | 8         |        | 9     |            |
|            |       | 0         |        | С     |            |
|            |       | ACTIVE    | EREN   |       |            |
| MUN        | RUIMT | ം<br>GROE | SCÈNES | TAKEN | Ø<br>ALARM |

#### 15. Favorieten

Als een apparaat tot Favorieten moeten worden toegevoegd, dan is dit onder de ruimtes bewerken mogelijk.

| Geen sim     | kaart 🗢 | 14: | 20   | ç            | 90% 🔳    |
|--------------|---------|-----|------|--------------|----------|
|              |         |     |      | Ø            | $\oplus$ |
| 0%           | SE PRO  | D   |      |              | :        |
| Auto         | $\land$ |     |      | $\checkmark$ |          |
|              |         |     |      |              |          |
|              |         |     |      |              |          |
|              |         |     |      |              |          |
|              |         |     |      |              |          |
|              |         |     |      |              |          |
| $\leftarrow$ | Ś       |     | B    |              |          |
| TERUG        | ALLE A  | WOO | ROOM |              |          |

| jeen simkaart 🖘 14:20 | 90% 💻           |
|-----------------------|-----------------|
|                       |                 |
| NAAM VAN DE RUIMTE    |                 |
| Woonkamer             | $\otimes$       |
| PICTOGRAM             |                 |
| Woonkamer             | $\sim$          |
| SE PRO                | $\vee$ $\wedge$ |
| OPSLAAN               |                 |
| RUIMTE WISSEN         |                 |
|                       |                 |
|                       |                 |

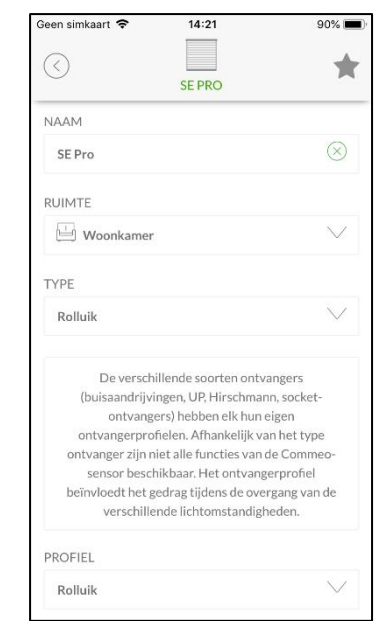

Selecteer de ruimte waarin het apparaat zich bevindt en druk op de "Pen" om te bewerken.

Kies het apparaat uit de lijst met apparaten.

Druk op het symbool "Ster" om het apparaat aan Favorieten toe te voegen en OP TE SLAAN.

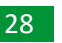

#### 16. Sensoren

Er zijn bepaalde apparaten zoals de SELVE-sensoriek of Homematic IP venstercontacten die als sensoren zijn gedefinieerd. Deze kunnen automatisch onder de sensoren worden gevonden om een snel overzicht over de installatie te krijgen. Hier kunnen geen instellingen worden uitgevoerd.

#### 17. Instellingen

Het menu "Instellingen" kan alleen bediend worden als de bediening **niet** via de Cloud Acces Modus plaatsvindt. Een omzetting van de bediening via het home-netwerk kunt u links naast de menu-button "Instellingen" uitvoeren.

Cloud Access Modus geactiveerd  $\rightarrow$  externe besturing

 $\sim$  Cloud Access Modus gedeactiveerd  $\rightarrow$  alleen interne besturing

Mocht het icoon niet aanwezig zijn, dan werd de Cloud Acces Modus nog niet in de instellingen geactiveerd.

#### 17.1. Apparaten toevoegen en wissen

In dit menu kunnen de apparaten zowel worden ingeleerd alsook weer worden gewist.

Onderstaande apparaten kunnen worden ingeleerd:

- SELVE commeo-ontvangers en sensoren
- SELVE iveo-ontvangers
- Geselecteerde Homematic IP-apparaten

Het inleren van de apparaten wordt in hfdst. 9 toegelicht.

#### Een apparaat wissen:

| Geen sim   | kaart 🗢 | 14: | 22   | ş                  | 90% 🔳    |
|------------|---------|-----|------|--------------------|----------|
|            |         |     |      | Ø                  | $\oplus$ |
| 0%<br>Auto | SE PRO  |     |      | $\bigtriangledown$ | :        |
|            |         |     |      |                    |          |
|            |         |     |      |                    |          |
|            |         |     |      |                    |          |
|            |         |     |      |                    |          |
| -<br>TERUG | ALLE A  | woo | ROOM |                    |          |

| 💾 wo      | ONKAMER BEWERKEN |               |
|-----------|------------------|---------------|
| NAAM VAN  | DE RUIMTE        |               |
| Woonkan   | ner              | $\otimes$     |
| PICTOGRAM | М                |               |
| 🖳 Woo     | nkamer           | $\sim$        |
| SE PRO    |                  | $\sim$ $\sim$ |
|           | OPSLAAN          | ]             |
|           | RUIMTE WISSEN    | ]             |
|           |                  | J             |

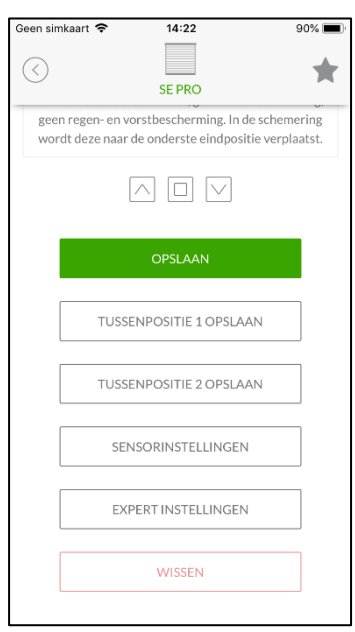

Selecteer de ruimte waarin het apparaat zich bevindt en druk op de "Pen" om te bewerken.

Kies het apparaat uit de lijst met apparaten.

Scrol in het aanzicht naar onder en druk op "WISSEN".

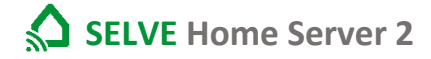

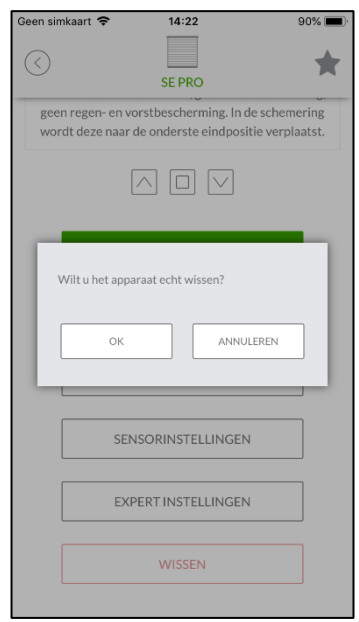

Bevestig de controle. Het apparaat is gewist.

#### 17.2. Task

In dit menupunt kunnen task's worden opgesteld en bewerkt worden. Het aanmaken en bewerken zijn in hoofdstuk 11 "Task aanmaken, activeren en uitvoeren" toegelicht.

#### 17.3. Scènes

In dit menupunt kunnen scènes worden opgesteld en bewerkt worden. Het aanmaken en bewerken zijn in hoofdstuk 10 "Scènes aanmaken" toegelicht.

#### 17.4. Server

In dit menu kunnen de instellingen voor de server worden uitgevoerd.

Hier zijn de volgende instellingen en wijzigingen mogelijk:

- Naam van de server •
- IP
- **Cloud Access Modus** .
- Kleur LED •
- Zomer-/wintertijd •
- Geografische ligging van de astro-tijdsberekening .
- Server opnieuw starten •
- Expert-instellingen •
  - 0 Wis oude apparaten
  - 0 Wijzig de WLAN
  - Systeemtijd instellen 0

#### Server extern besturen (Cloud Access Modus) 17.4.1.

Als de server extern via de app moet worden bestuurd, dan moet de Cloud Access Modus worden geactiveerd. Als de Cloud Access Modus voor de eerste keer wordt geactiveerd, moet voor de server een wachtwoord worden vastgelegd zodat een onbevoegde toegang van buitenaf wordt voorkomen. Neem het wachtwoord in u op.

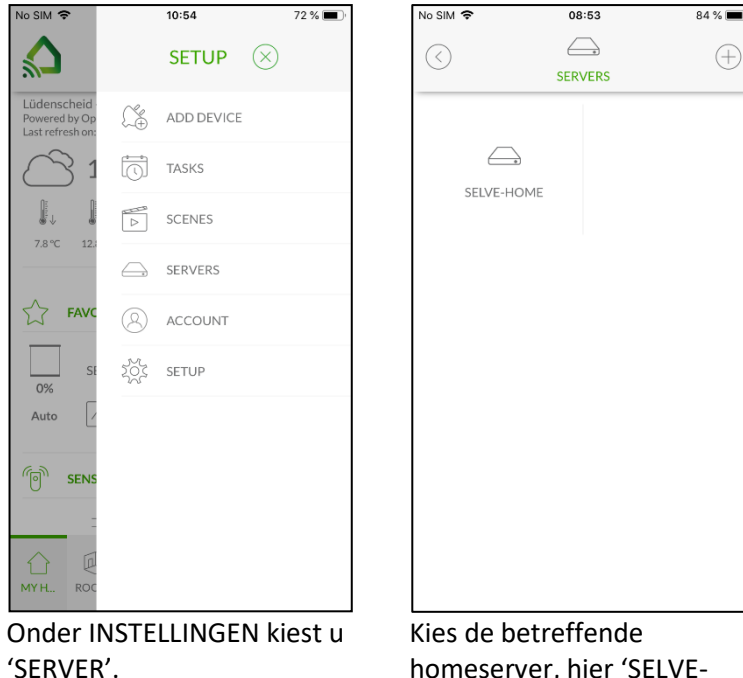

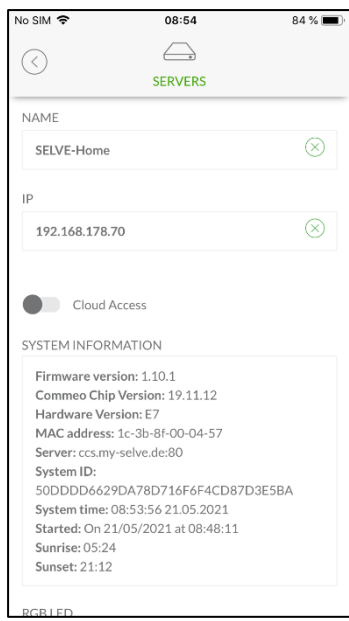

homeserver, hier 'SELVE-Home'.

Activeer nu de schuifschakelaar bij 'Cloud Access'.

## SELVE Home Server 2

# selve

| No SIM 🗢             | 08:55                                                     | 83 % 🔳                   |
|----------------------|-----------------------------------------------------------|--------------------------|
| $\frown$             | $\square$                                                 |                          |
| $\langle \rangle$    |                                                           |                          |
|                      | PASSWORD                                                  |                          |
| Cloud acces<br>serve | is requires a password to I<br>r. Please set the password | be set on the<br>I here. |
| PASSWORD             |                                                           |                          |
| •••••                |                                                           | ۵ 🛞                      |
| PASSWORD             |                                                           |                          |
| Characters allowe    | d: a-z, A-Z, 0-9, =, §, \$, !, (, ), +,                   |                          |
|                      |                                                           | _                        |
|                      | SAVE PASSWORD                                             |                          |
| l                    |                                                           |                          |
|                      |                                                           |                          |
|                      |                                                           |                          |
|                      |                                                           |                          |
|                      |                                                           |                          |
|                      |                                                           |                          |
|                      |                                                           |                          |
|                      |                                                           |                          |
|                      |                                                           |                          |
|                      |                                                           |                          |
|                      |                                                           |                          |
|                      |                                                           |                          |

| No SIM 🗢      | 08:56                  | 83 % 🔳    |
|---------------|------------------------|-----------|
| $\bigcirc$    |                        |           |
| NAME          | SERVERS                |           |
| I WATE        |                        |           |
| SELVE-Hom     | e                      | $\otimes$ |
|               |                        |           |
| IP            |                        |           |
| 192.168.178   | 8.70                   | $\otimes$ |
|               |                        |           |
|               |                        |           |
| Cloud         | Access                 |           |
|               |                        |           |
|               | TEST CLOUD ACCESS      |           |
|               |                        |           |
| SYSTEM INFO   | RMATION                |           |
|               |                        |           |
| Firmware ve   | ersion: 1.10.1         |           |
| Hardware V    | ersion: E7             |           |
| MAC addres    | ss: 1c-3b-8f-00-04-57  |           |
| Server: ccs.r | ny-selve.de:80         |           |
| System ID:    |                        |           |
| 50DDDD66      | 29DA78D716F6F4CD87D3E  | 5BA       |
| System time   | 2:08:56:15 21.05.2021  |           |
| Started: On   | 21/05/2021 at 08:48:11 |           |
| Sunrise: 05:  | 24                     |           |

Voer een veilig wachtwoord in en schrijf het op. U hebt het ook nodig als u een configuratie op een nieuwe smartphone/tablet wilt laden. De 'cloud access' is nu geactiveerd.

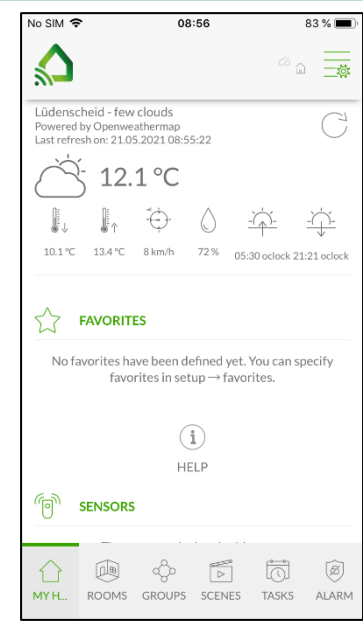

In het startscherm staat nu rechtsboven een nieuw symbool.

Op het scherm (met grijze, doorgestreepte wolk) wordt de server via de app intern geregeld, dus in het huisnetwerk.

| No SIM 🗢                                                                            |                                       | 08                                | 3:57       |              | 82 % 🔳                                          |  |
|-------------------------------------------------------------------------------------|---------------------------------------|-----------------------------------|------------|--------------|-------------------------------------------------|--|
|                                                                                     |                                       |                                   |            | ۵            | "m <u>—</u> — — — — — — — — — — — — — — — — — — |  |
| Lüdensch<br>Powered b<br>Last refres                                                | neid - few<br>y Openwe<br>h on: 21.0! | clouds<br>athermap<br>5.2021 08:5 | 5:22       |              | Ċ                                               |  |
| Ď                                                                                   | 12.                                   | 1°C                               |            |              |                                                 |  |
|                                                                                     | €                                     | Ψ.                                | $\bigcirc$ | -`           |                                                 |  |
| 10.1 °C                                                                             | 13.4 °C                               | 8 km/h                            | 72%        | 05:30 oclock | 21:21 oclock                                    |  |
| No favorites have been defined yet. You can specify favorites in setup → favorites. |                                       |                                   |            |              |                                                 |  |
|                                                                                     |                                       | С                                 | i)<br>ELP  |              |                                                 |  |
| (D) s                                                                               | ENSORS                                |                                   |            |              |                                                 |  |
| <u>()</u><br>мүн                                                                    | ROOMS                                 | ്റ്റം<br>GROUPS                   | SCEN       | ES TASKS     | Ø<br>ALARM                                      |  |

Als op het symbool wordt gedrukt, kleurt de wolk groen met radiogolven naar het huis. Nu wordt de server extern geregeld, dus via het internet.

#### 17.5. Account

Om een besturing via Amazon Alexa mogelijk te maken of de gegevens in de cloud te beveiligen, moeten de gegevens van de server in de cloud worden opgeslagen. In het menu "Account" kan de Cloud Account worden opgesteld en gewist worden.

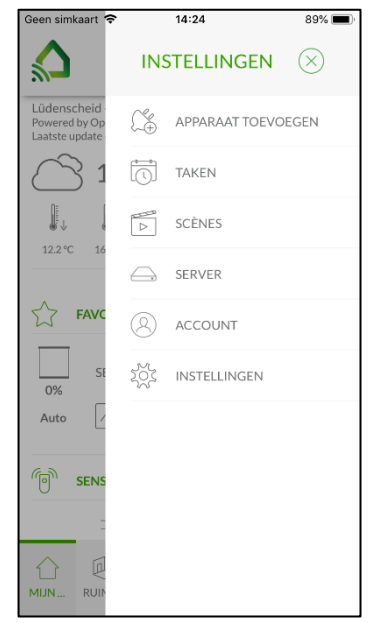

| een simkaart 🗢        | 14:24            | 89% 🔳                      |
|-----------------------|------------------|----------------------------|
| $\overline{\bigcirc}$ | 8                |                            |
|                       | ACCOUNT          |                            |
| E-MAIL                |                  |                            |
|                       |                  | $\otimes$                  |
| WACHTW                | DORD             |                            |
|                       | ۲                | $\triangleright$ $\otimes$ |
|                       | Wachtwoord       | vergeten?                  |
|                       | Ingelogd blijven |                            |
|                       | LOGIN            |                            |
|                       | REGISTREREN      |                            |
|                       |                  |                            |
|                       |                  |                            |
|                       |                  |                            |
|                       |                  |                            |
|                       |                  |                            |

| Geen simkaart ' | <b>ଚ</b> 1 | 14:24   |     | 89  | * <b>•</b>               |
|-----------------|------------|---------|-----|-----|--------------------------|
| E-MAIL*         |            |         |     |     |                          |
|                 |            |         |     |     | $\otimes$                |
| WACHTWO         | DRD*       |         |     |     |                          |
|                 |            |         |     | ۲   | $\otimes$                |
| WACHTWOORE      | OSTERKTE:  |         |     |     |                          |
| WACHTWO         | ORD BEVEST | IGEN*   |     |     |                          |
|                 |            |         |     | ۲   | $\otimes$                |
|                 |            |         | _   |     |                          |
|                 | REGI       | STREREN |     |     |                          |
| $\sim$          |            |         |     | Ge  | reed                     |
| q w e           | ert        | γι      | ı i | o   | р                        |
| a s             | d f        | g h     | j   | k   | Ι                        |
| φZ              | xc         | v b     | n   | m   | $\langle \times \rangle$ |
| 123             | s          | patie   |     | ret | urn                      |

Selecteer "ACCOUNT" onder INSTELLINGEN.

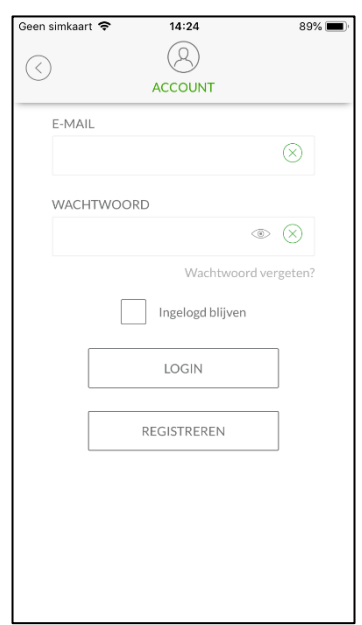

Druk op "REGISTREREN" om uzelf aan te melden.

| Geen simkaart 🧲   | <b>&gt;</b> 14:                | 25                             | 89% 🔳               |
|-------------------|--------------------------------|--------------------------------|---------------------|
| $\langle \rangle$ | ALEXA                          | SELVE                          |                     |
| CONFIG            | JRATIES                        | PUSH APP                       | PARATUUR            |
| PRIV              | ACY                            | WACHT<br>WIJ2                  | 8<br>WOORD<br>ZIGEN |
| <<br>∪<br>UITLO   | GGEN                           |                                |                     |
| Als u uw          | account wist,<br>onherroepelij | worden alle g<br>k verwijderd! | egevens             |
|                   | ACCOUN                         | T WISSEN                       |                     |

Er wordt een bevestigingsmail naar het aangegeven e-mail adres gestuurd.

Verricht de invoeren en druk op "REGISTREREN".

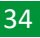

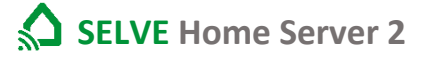

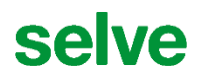

#### Bevestigingsmail:

#### **Registratie:**

Dank dat u voor ons product hebt gekozen en een nieuw Selve Home gebruikersaccount hebt aangemaakt. Wij sturen u deze e-mail om te controleren of wij het juiste e-mailadres gebruiken. Bevestig uw registratie door op de onderstaande link te klikken:

https://webservice.my-selve.de/account/activate?token=%s **Uw Selve Home Team** 

Om uzelf bij de SELVE-server te registreren, moet het e-mail adres via de link worden bevestigd.

14:25  $(\mathcal{Q})$ ALEXA SELVE

-

PUSH APPARATUUR

ſ

WACHTWOORD

WIJZIGEN

Daarna moeten de contract- en gebruiksvoorwaarden nog worden bevestigd.

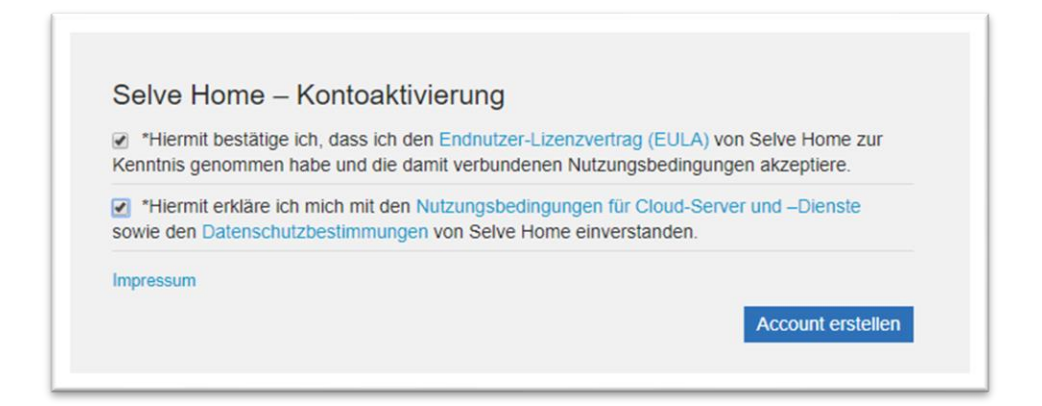

Nu is het mogelijk om zich in de app op de server aan te melden.

| Geen simkaart 🗢 | 14:24       | 89% 🔳 '     | Geen simkaart 🗢             |
|-----------------|-------------|-------------|-----------------------------|
| $\bigcirc$      | ACCOUNT     |             | < A                         |
| E-MAIL          |             |             |                             |
|                 |             | $\otimes$   | The second                  |
| WACHTWO         | DORD        | • ×         | CONFIGURATIES               |
|                 | Wachtwoord  | d vergeten? | PRIVACY                     |
|                 | REGISTREREN |             | UITLOGGEN                   |
|                 |             |             | Als u uw account<br>onherro |

melden.

Als u uw account wist, worden alle gegevens onherroepelijk verwijderd! Voer de e-mail en het wachtwoord in om zich aan te

Het account kan worden gebruikt.

ACCOUNT WISSEN

### 17.5.1. Configuraties extern opslaan/laden

U kunt de configuratie zowel intern op de SELVE Home Server 2 opslaan als extern op de SELVEserver (account nodig).

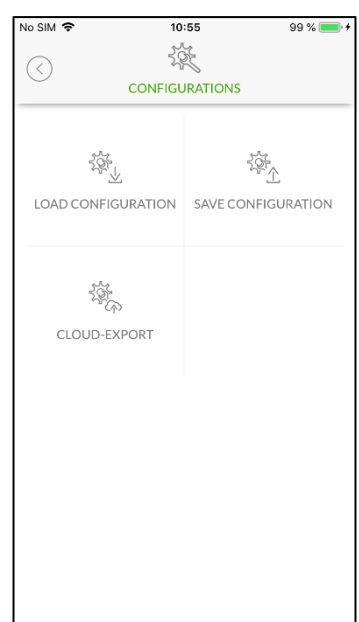

| No SIM 🗢              | 10:57                                                        | 100 % 🔲 🕯                          |
|-----------------------|--------------------------------------------------------------|------------------------------------|
| $\bigcirc$            | 200                                                          |                                    |
| $\bigcirc$            | SAVE CONFIGURATIO                                            | N                                  |
|                       |                                                              |                                    |
|                       | Attention!                                                   |                                    |
| Before it is s        | stored in the cloud, your cor<br>encrypted with a passwo     | nfiguration will be<br>ord.        |
| Important<br>passwor  | note: In case of a loss of yo<br>d, the configuration can no | ur configuration<br>t be restored! |
| PASSWORD              | )                                                            |                                    |
| •••••                 |                                                              | • 🛞                                |
| PASSWORD<br>STRENGTH: |                                                              |                                    |
| Pleas                 | e note that the maximum le<br>onfiguration name is 20 cha    | ngth of the<br>racters             |
| NAME                  |                                                              |                                    |
| SELVE Ho              | me 210521                                                    | $\otimes$                          |
|                       |                                                              |                                    |
|                       | SAVE                                                         |                                    |
|                       |                                                              |                                    |
|                       |                                                              |                                    |

Meld u aan onder 'ACCOUNT', en kies 'CONFIGURATIES'/ 'CONFIGURATIES OPSLAAN'.

Hier moet u nu naast de naam ook een wachtwoord voor de configuratie invoeren. De configuratie wordt op de SELVE-server opgeslagen, beveiligd met dit wachtwoord Bij 'CONFIGURATIES LADEN' wordt de beveiliging met het juiste wachtwoord verwijderd en wordt de configuratie geladen. Als u het wachtwoord kwijtraakt, kan de beveiliging niet worden verwijderd!

No SIM 🗢

PASSWORD

•••••

10:58

-18ft

SELVE HOME 210521

LOAD CONFIGURATION

DELETE CONFIGURATION

100 % 🔲 🕫

• 🛛

### 17.5.2. Cloud Export

Om een besturing via Amazon Alexa mogelijk te maken, moeten de gegevens naar de cloud worden geëxporteerd. De Alexa Skill heeft dan toegang tot deze gegevens.

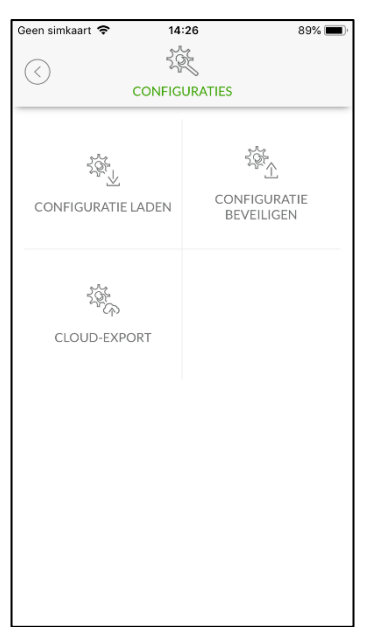

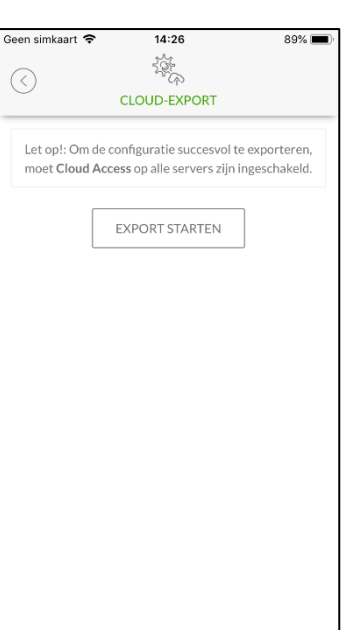

| Geen simkaart 🗢   | 14:26                   | 89%             |
|-------------------|-------------------------|-----------------|
|                   | 1 Carlos                |                 |
| $\bigcirc$        | CLOUD-EXPORT            |                 |
|                   | CLOOD-LAPORT            |                 |
|                   |                         |                 |
| Let op!: Om de co | onfiguratie succesvo    | in ingoschakold |
| moet cloud Acce   | ess op alle sel vers zi | Jimigeschakelu  |
|                   |                         | _               |
|                   | EXPORT STARTEN          |                 |
|                   |                         |                 |
|                   |                         |                 |
| Moet de huidi     | ge configuratie echt v  | vorden          |
| geexporteerd      | f                       |                 |
|                   |                         |                 |
| ок                | ANN                     | IULEREN         |
|                   |                         |                 |
|                   |                         |                 |
|                   |                         |                 |
|                   |                         |                 |
|                   |                         |                 |
|                   |                         |                 |
|                   |                         |                 |
|                   |                         |                 |
|                   |                         |                 |
|                   |                         |                 |
|                   |                         |                 |

Meldt u onder "ACCOUNT" aan en kies "CONFIGURATIE / "CLOUD-EXPORT".

Druk op "EXPORT STARTEN" om de gegevens te uploaden.

Bevestig de export.

| Geen simkaart 🗢 | 14:26    |                 | 89% 🔳 |
|-----------------|----------|-----------------|-------|
|                 | 1 pr     |                 |       |
| c               | ONFIGUR/ | TIES            |       |
|                 |          |                 |       |
|                 |          | 200             |       |
| 5.20°           |          | <sup>48</sup> 企 |       |
| CONFIGURATIE LA | DEN      | CONFIGURA       | TIE   |
|                 |          | BEVEILIGEN      | 4     |
|                 |          |                 |       |
| 24              |          |                 |       |
| 2 All           |          |                 |       |
| CLOUD-EXPOR     | т        |                 |       |
|                 |          |                 |       |
|                 |          |                 |       |
|                 |          |                 |       |
|                 |          |                 |       |
|                 |          |                 |       |
|                 |          |                 |       |
|                 |          |                 |       |
|                 |          |                 |       |
|                 |          |                 |       |
|                 |          |                 |       |

De gegevens werden met succes geüpload.

Alle verdere stappen om Alexa te kunnen gebruiken, moeten in de Alex-app worden uitgevoerd.

#### 37

### 17.5.3. Pushapparaten aanmaken

Om pushberichten of e-mails per taak te versturen, moet u de gewenste apparaten in de app aanmaken.

LET OP! Als de app op een apparaat wordt teruggezet in de fabrieksinstelling, moet u dit apparaat verwijderen, opnieuw als pushapparaat aanmaken en ook de taken bijwerken!

| No SIM 🗢                                          | 10               | :59                   | 100 % 🔲 🗲 |  |
|---------------------------------------------------|------------------|-----------------------|-----------|--|
| $\bigcirc$                                        | GUIDO SCHILDBACH |                       |           |  |
| ई दूर<br>CONFIGURA                                | TIONS            | PUSHIC                | DEVICES   |  |
|                                                   | ECTIONS          | PRIV                  |           |  |
| CHANGE PAS                                        | SWORD            | <del>د [</del><br>LOG | GOUT      |  |
| Delete your account and all your data permanently |                  |                       |           |  |
|                                                   |                  |                       |           |  |

Kies onder 'INSTELLINGEN' / 'ACCOUNT' / 'PUSHAPPARATEN'.

| o sim <b>奈</b> | 10:59            | 100 % 💻 |
|----------------|------------------|---------|
| <u> </u>       | PUSH DEVICES     |         |
| ABLET          |                  | >       |
| PHONE DOC      | UMENTATION       | >       |
|                | SAVE THIS DEVICE |         |
|                |                  |         |
|                |                  |         |
|                |                  |         |
|                |                  |         |
|                |                  |         |
|                |                  |         |
|                |                  |         |
|                |                  |         |

| No SIM 🗢   | 11:00                | 100 % 💻   |
|------------|----------------------|-----------|
| $\bigcirc$ | IPHONE DOCUMENTATION |           |
| NAME       |                      |           |
| IPhone do  | ocumentation         | $\otimes$ |
|            | SAVE PUSH DEVICE     |           |
|            | DELETE PUSH DEVICE   |           |
|            |                      |           |
|            |                      |           |
|            |                      |           |
|            |                      |           |
|            |                      |           |
|            |                      |           |
|            |                      |           |

Hier worden de opgeslagen pushapparaten weergegeven. Als u het gebruikte apparaat wilt opslaan, druk dan op de knop 'DIT APPARAAT OPSLAAN'. Voer een naam in voor dit apparaat en sla het op. Het pushapparaat verschijnt nu ook in de lijst met pushapparaten, en kan in taken worden opgenomen.

#### 17.6. Andere instellingen

In de andere instellingen kunnen nog de volgende punten worden ingesteld of informatie worden opgeroepen.

• Server configuratie:

Mocht de server door meerdere apparaten worden bestuurd, dan moeten de gegevens vanaf de app op de server worden geladen zodat het andere apparaat toegang heeft tot dezelfde gegevens.

Ruimtes:

De volgorde van de ruimtes in de app kan hier niet worden gewijzigd.

• Weer:

Veranderen van de plaatsaanduiding voor de weersverwachting.

- Alarm
- Informatie

Informatie over gebruikte software-modules.

- Gegevensbescherming
- Impressum

#### • Fabrieksinstelling

Door de app te resetten, worden alle gegevens van de app gewist. De Home Server wordt hierbij niet gereset.

#### 18. Handmatige bediening van apparaten

U kunt de apparaten altijd handmatig bedienen. U kunt afzonderlijke apparaten kiezen, maar ook groepen van apparaten.

### 18.1. Afzonderlijke bediening

Voor de afzonderlijke bediening kiest u het betreffende apparaat in de ruimten of favorieten. De apparaattypen verschillen in aanzicht en bedienbaarheid.

| No SIM 🗢 | 11:           | 05   | 100           | ) % 🛑 🗲  |
|----------|---------------|------|---------------|----------|
|          |               |      | Ø             | $\oplus$ |
|          |               |      | $\overline{}$ |          |
|          | LIGHT SIDEBOA | RD   |               |          |
|          |               |      |               |          |
|          |               |      |               |          |
| <        | NLL DE WOH    | BEDR | KITCH         | RAUM     |

iveo-aanzicht: boven: een rolluik met de knoppen: Omhoog, Ventilatiepositie, Stop, Tussenpositie en Omlaag onder: een schakelaar (bijvoorbeeld iveo-plug) met de knoppen: Aan en Uit

| No SIM 🗢    | 11:10 | 100 % 🛑 +        |
|-------------|-------|------------------|
|             |       | $\oslash \oplus$ |
| b           | DOOR  |                  |
| 61%<br>Auto |       | :                |
| 35%<br>Auto |       | :                |
| с<br>Васк   |       |                  |

Bij commeo worden bovendien de positie in % en de HAND/AUTO-status weergegeven. Via de drie puntjes (rechtsboven) gaat u naar... 

 No SIM ♥
 11:11
 100 %

 Image: Constraint of the second second

... een submenu. Hier worden naast de huidige positie (in % en grafisch) en de HAND/AUTO-schakelaar ook actuele meldingen weergegeven. Bovendien kunt u het element als 'slider' positioneren, door het rolluik in de gewenste positie te 'trekken'.

### 18.2. Groepsbediening

Voor de groepsbediening roept u het groepsmenu op en voert u de betreffende opdrachten in de hele groep uit. Ook hier bestaan verschillende apparaattypen. Ze zien er echter net zo uit als bij afzonderlijke bediening.

#### 19. SELVE Home-app op ander bedieningsapparaat (smartphone/tablet)

Om de SELVE Home-app makkelijk op een ander bedieningsapparaat (smartphone/tablet) in te stellen, kunt u de configuratie van een reeds ingesteld apparaat gebruiken.

U kunt de configuratie intern op de SELVE Home Server 2 (zie 17.6) of extern op de SELVE-server (17.5.1) opslaan. Hier wordt de interne methode uitgelegd.

| NU SIM 🕈                                                                    | License Agreement                                                                                       | 100 % 📕 🤊                                                       |
|-----------------------------------------------------------------------------|----------------------------------------------------------------------------------------------------|-----------------------------------------------------------------|
|                                                                             |                                                                                                    |                                                                 |
|                                                                             |                                                                                                    |                                                                 |
| Terms of Use fo                                                             | or the SELVE App and th                                                                                 | e SELVE Cloud                                                   |
| 1. Provider                                                                 |                                                                                                    |                                                                 |
| The provider of th<br>GmbH & Co. KG, 1<br>info@selve.de (he                 | ne SELVE app and the SELVE<br>Werdohler Landstr. 286, 58<br>reinafter: SELVE).                          | cloud is SELVE<br>513 Lüdenscheid,                              |
| 2. Validity of the                                                          | Terms of Use                                                                                            |                                                                 |
| 2.1. By downloa<br>bound by these<br>for the SELVE cl                       | ding and using the SELVE ap<br>Terms of Use. The same app<br>oud and use the cloud service              | op, you agree to be<br>lies if you register<br>ces.             |
| 2.2. These Term<br>upgrades and so<br>replace and/or s<br>cloud.            | s of Use shall also apply to a<br>oftware updates provided by<br>supplement the SELVE app a             | ny updates,<br>r SELVE that<br>nd/or the SELVE                  |
| 3. Subject matter                                                           | of the contract                                                                                         |                                                                 |
| 3.1. The subject<br>rights to use the<br>the term of the<br>can use the SEL | matter of these Terms of Us<br>SELVE app for a limited per<br>conract and the conditions u<br>VE cloud. | se is the granting of<br>riod of time during<br>Inder which you |
| 3.2. SELVE make<br>Within the ann                                           | es the SELVE app available to<br>you can register for the SELV                                          | o you for download.<br>/F cloud and use                         |
| ACCEP                                                                       | г                                                                                                    | ECLINE                                                          |

Bij een nieuw bedieningsapparaat (smartphone/tablet) opent u de SELVE-app en accepteert u

#### de gebruiksvoorwaarden.

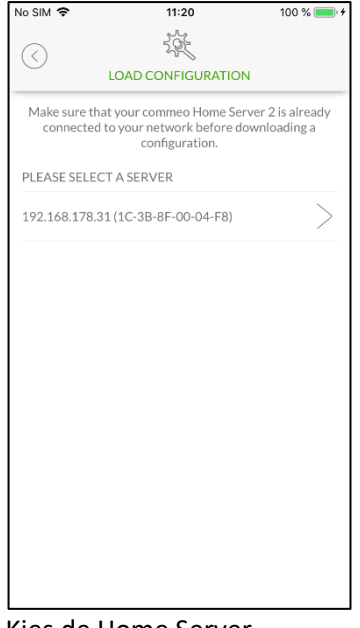

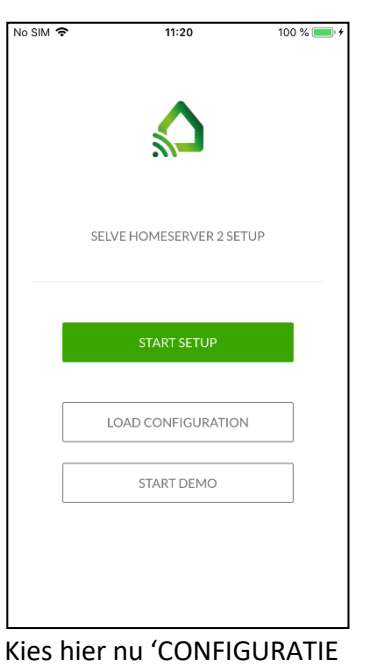

| No SIM 🗢                       | 11:                                 | 20                                         | 100 % 🔲 🗲                 |
|--------------------------------|-------------------------------------|--------------------------------------------|---------------------------|
| <ul> <li>المراجعة</li> </ul>   | 이AD CONF                            |                                            |                           |
| Make sure that<br>connected to | your comme<br>your netwo<br>configu | o Home Server<br>rk before down<br>ration. | 2 is already<br>loading a |
|                                | 5                                   | 100                                        | Ł                         |
| FROM CL                        | OUD                                 | FROM SE                                    | RVER                      |
|                                |                                     |                                            |                           |
|                                |                                     |                                            |                           |
|                                |                                     |                                            |                           |
|                                |                                     |                                            |                           |
|                                |                                     |                                            |                           |
|                                |                                     |                                            |                           |
|                                |                                     |                                            |                           |
|                                |                                     |                                            |                           |
|                                |                                     |                                            |                           |

Kies hier nu 'CONFIGURATIE LADEN'

#### 'VAN DE SERVER'

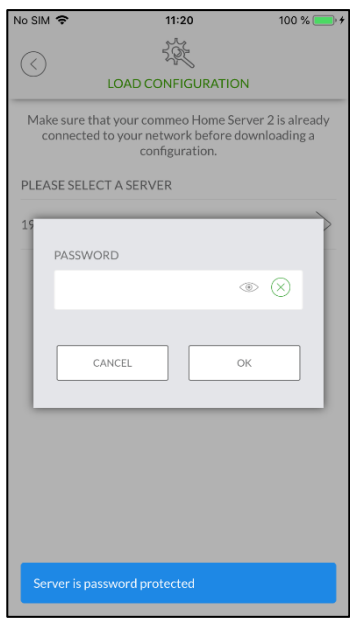

Kies de Home Server.

Voer het wachtwoord van de Home Server in. De configuratie wordt in de app geladen.

#### 20. WLAN veranderen (nieuwe router)

Als u de Home Server via een nieuwe router wilt gebruiken, moet u de WLAN-instelling veranderen.

Meestal is de oude WLAN niet meer beschikbaar. Dan moet u de Home Server direct op het apparaat terugzetten.

Hiertoe moet u op de achterkant van de Home Server naast de stroomaansluiting de multifunctionele knop indrukken (zoals onder punt 5 uitgelegd):

'Houd de knop 5 tot 10 seconden lang ingedrukt (RGB-ledsignaal: groen) → WiFi reset (WLAN-instellingen worden teruggezet)'

De Home Server gaat weer naar de Access-modus en stelt een eigen WLAN ter beschikking. De led op de Home Server geeft dit aan met de kleur oranje.

No SIM 🔶 09:14 98 % No SIM 09:14 98 % 🔳 Settings Settings Wi-Fi Wi-Fi Wi-Fi Wi-Fi SELVE-Home-000234 Unsecured Network Home Network 🔒 🤶 🚺 **≈** (i) CHOOSE A NETWORK. CHOOSE A NETWORK ... SELVE-Home-000234 **∻** (i) Home Network ∎ 奈 (Ì)

De smartphone/tablet moet nu zijn ingesteld op deze WLAN:

Ga daartoe naar de instellingen van de smartphone of tablet en kies de WLAN-verbinding SELVE-Home-XXXXXX. Het tot stand komen van de verbinding kan maximaal 1 minuut duren en wordt weergegeven door het WLAN-symbool.

# selve

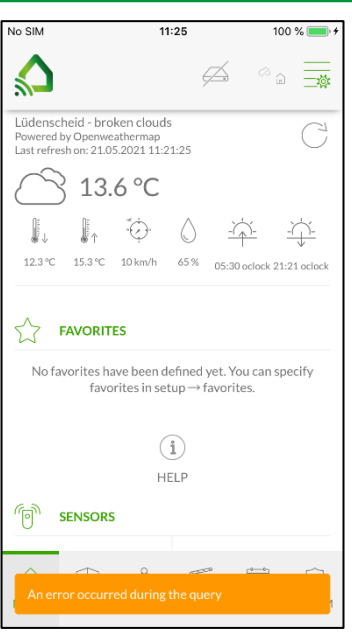

Bij het overschakelen naar de app treedt een foutmelding op. Die is normaal.

| No SIM            | 11:25   | 100 % 🔲 🗲         |
|-------------------|---------|-------------------|
| $\langle \rangle$ | SERVER  |                   |
| IP                |         |                   |
| 192.168.178.3     | 1       | $\otimes$         |
| PASSWORD          |         |                   |
|                   |         | $\odot$ $\otimes$ |
|                   |         |                   |
|                   | CONNECT |                   |
| Γ                 | DELETE  |                   |
|                   |         |                   |
|                   |         |                   |
|                   |         |                   |
|                   |         |                   |
|                   |         |                   |
|                   |         |                   |
|                   |         |                   |
|                   |         |                   |

**SELVE** Home Server 2

Onder INSTELLINGEN/SERVER kiest u SELVE-HOME. Hier wordt een

oud IP-adres weergegeven.

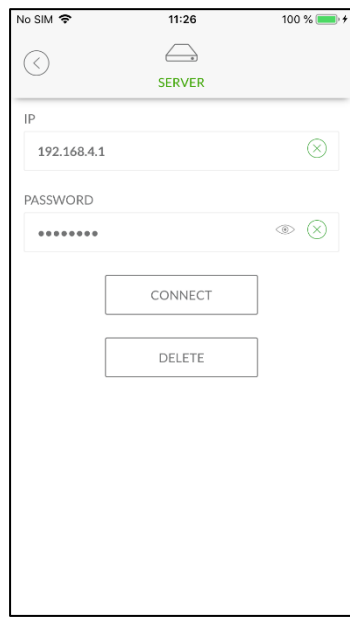

Verander dit in 192.168.4.1 Voer het wachtwoord van de server in en 'verbinden'.

| No SIM 🗢  | 11:26            | 100 % 🔲 🗲 |
|-----------|------------------|-----------|
| $\odot$   | *                |           |
|           | SERVERS          |           |
| LATITUDE  |                  |           |
| 51.3      |                  | $\otimes$ |
| LONGITUDE |                  |           |
| 9.5       |                  | $\otimes$ |
|           |                  |           |
|           | GET GPS LOCATION |           |
|           | SAVE COORDINATES |           |
|           | EXPERT SETTINGS  |           |
|           | RESTART SERVER   |           |
|           | DELETE SERVER    |           |
|           |                  |           |

Ga naar beneden en kies 'EXPERT-INSTELLINGEN'.

| C EXPERT SETTINGS                     |
|---------------------------------------|
| expert settings OTHER IVEO REPEATER 0 |
| OTHER<br>IVEO REPEATER<br>0           |
| IVEO REPEATER 0                       |
| o ~                                   |
|                                       |
|                                       |
| REMOVE OLD DEVICES                    |
|                                       |
| CHANGE WIFI                           |
|                                       |
| SET SYSTEM TIME                       |
|                                       |
|                                       |
|                                       |
|                                       |
|                                       |
|                                       |
|                                       |

Kies 'WLAN VERANDEREN'.

| No SIM 🗢   | 11:27                      | 100 % 💻          |
|------------|----------------------------|------------------|
|            |                            |                  |
| $\bigcirc$ | CHANGE WIFI                |                  |
|            | Entoryour wife gradantials |                  |
|            | Enter your win credentials |                  |
| SSID       |                            |                  |
| Roadshow   |                            | $\otimes$        |
|            |                            |                  |
| PASSWORD   |                            | - 0              |
| *******    |                            | $\odot$ $\times$ |
|            |                            |                  |
|            | CONNECT TO WIFI            |                  |
|            |                            |                  |
|            |                            |                  |
|            |                            |                  |
|            |                            |                  |
|            |                            |                  |
|            |                            |                  |
|            |                            |                  |
|            |                            |                  |
|            |                            |                  |
|            |                            |                  |

Kies in de lijst de nieuwe WLAN, voer het WLANwachtwoord in en druk op 'MET WLAN VERBINDEN'.

## SELVE Home Server 2

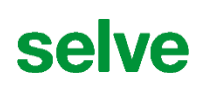

| No SIM 🗢 11:29 100 % 🗰<br>CHANGE WIFI |
|---------------------------------------|
| CHANGE WIFI                           |
| CHANGE WIFI                           |
| Is the LED still flashing?            |
| Is the LED still flashing?            |
| Is the LED still flashing?            |
| Is the LED still flashing?            |
|                                       |
|                                       |
| YES NO                                |
|                                       |
|                                       |
|                                       |
|                                       |
|                                       |
|                                       |
|                                       |
|                                       |
|                                       |
|                                       |

| No SIM 🗢                                              | 11:29             | 100 % 🛑 + |  |
|-------------------------------------------------------|-------------------|-----------|--|
|                                                       |                   |           |  |
| CHANGE WIFI                                           |                   |           |  |
| Please connect your smartphone/tablet to the network: |                   |           |  |
|                                                       | Roadshow          | ,         |  |
|                                                       | Then press 'Next' |           |  |
|                                                       | NEXT              |           |  |
|                                                       |                   |           |  |
|                                                       |                   |           |  |
|                                                       |                   |           |  |
|                                                       |                   |           |  |
|                                                       |                   |           |  |
|                                                       |                   |           |  |
|                                                       |                   |           |  |

De Home Server maakt verbinding met het nieuwe netwerk. Bij gerealiseerde verbinding brandt de led groen. Verbind uw smartphone/tablet met het nieuwe netwerk, als dat niet reeds automatisch is gebeurd.

| No SIM 🗢                                               | 11:30                                        | 100 % 💻                                  |
|--------------------------------------------------------|----------------------------------------------|------------------------------------------|
| Settings                                               | Wi-Fi                                        |                                          |
|                                                        |                                              |                                          |
| Wi-Fi                                                  |                                              |                                          |
| <ul> <li>Roadshow</li> </ul>                           |                                              | 🕯 🗢 🚺                                    |
| CHOOSE A NETWO                                         | RK                                           |                                          |
| IFP_3376                                               |                                              | <b>≑</b> (j)                             |
| SELVE-Admi                                             | n                                            | ₽ \$ (j)                                 |
| SELVE-Gast                                             |                                              | <b>∻</b> (i)                             |
| SELVE-LAN                                              |                                              | a 🗢 (İ)                                  |
| TP-Link_964                                            | 8                                            | ₽ ≎ (Ì                                   |
| Other                                                  |                                              |                                          |
|                                                        |                                              |                                          |
| Ask to Join Net                                        | vorks                                        | $\bigcirc$                               |
| Known networks wil<br>networks are availab<br>network. | l be joined automat<br>ble, you will have to | ically. If no known<br>manually select a |

Ga daartoe naar de instellingen van de smartphone/tablet...

| No SIM 🗢              | 11:30                                                 | 100 % 🥌 🗲 |  |
|-----------------------|-------------------------------------------------------|-----------|--|
|                       | <b></b>                                               |           |  |
| с                     | HANGE WIFI                                            |           |  |
| Please connect your s | Please connect your smartphone/tablet to the network: |           |  |
|                       | Roadsh                                                | ow        |  |
| Th                    | en press 'Nex                                         |           |  |
|                       | Ĉ                                                     |           |  |
|                       | Searching                                             |           |  |
|                       |                                                       |           |  |
|                       |                                                       |           |  |
|                       |                                                       |           |  |
|                       |                                                       |           |  |
|                       |                                                       |           |  |
|                       |                                                       |           |  |

...kies het nieuwe netwerk en klik in de app op 'VERDER'.

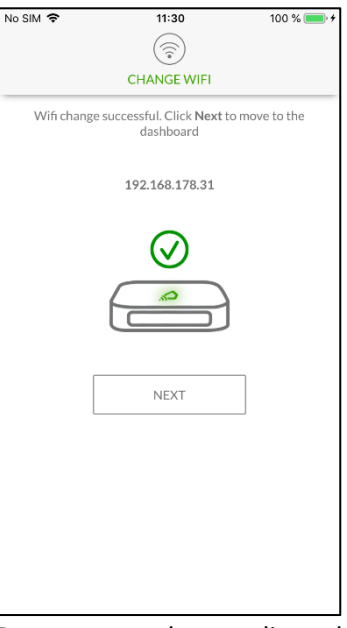

De app toont de gerealiseerde verandering van de WLAN en het nieuwe IP-adres.

#### 21. Afvoeren

De SELVE Home Server 2 en het voedingsonderdeel bevatten elektrische componenten die als elektrisch schroot moeten worden afgevoerd. Voer de SELVE Home Server 2 en het voedingsonderdeel niet naar het huisvuil af! Voor de afvoer van de apparaten moeten de wetten en normen van het land worden nageleefd. Voer de SELVE Home Server 2 en het voedingsonderdeel via de plaatselijke verzamelpunten voor oude elektronische apparaten af.

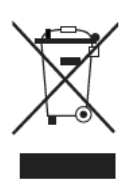

### 22. Technische gegevens

| b/h/d: 90 x 21 x 90 mm                         |
|------------------------------------------------|
| 5 V DC / 1,5 A                                 |
| ca. 1,3 W                                      |
| Model: HS18-0501500EU                          |
| IP 20                                          |
| 0°C tot +40°C                                  |
| 2 x 868 MHz                                    |
| 10 mW                                          |
| < 100m in het open terrein                     |
| WLAN IEEE 802.11 b/g/n                         |
| 25 mW                                          |
| 64 apparaten                                   |
| 32 apparaten                                   |
| Afhankelijk van de opslagplaats en Duty Cycle* |
|                                                |

Technische wijzigingen voorbehouden.

### 23. Algemene conformiteitsverklaring

Hiermee verklaart de firma SELVE GmbH & Co. KG dat de SELVE Home Server 2 in overeenstemming is met de fundamentele vereisten en de andere relevante voorschriften van de richtlijn 2014/53/EU. De conformiteitsverklaring kan worden ingesteld onder <u>www.selve.de</u>.

# CE

#### 24. SELVE-Service-Hotline

Hotline: Tel. 0049(0)2351 925-299

Download de bedieningshandleidingen

onder www.selve.de of met behulp van QR-scan

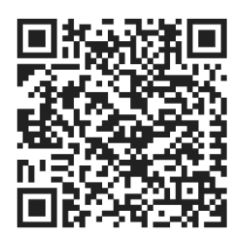

#### 25. Bijlage

#### **Toelichtingen:**

#### **Duty Cycle**

De Duty Cycle is een wettelijk geregelde beperking van de zendtijd van apparaten. In het 868 MHz bereik MHz is de maximale zendtijd van een apparaat 1% van een uur (36 seconden per uur). De apparaten mogen bij het bereiken van de 1%-grens niet meer zenden totdat deze tijdelijke begrenzing voorbij is.

In de normale modus wordt de Duty Cycle in de regel niet bereikt. In afzonderlijke gevallen kan bij de ingebruikneming of eerste installatie door uitgebreidere en radio-intensieve aanleer-processen de toegestane Duty Cycle worden overschreden. Dit ontstaat bijvoorbeeld bij het instellen en testen van het registratiegebied van aangeleerde bewegingsmelders. De overschrijding van de toegestane Duty Cycle-grens uit zich d.m.v. een tijdelijk ontbrekende functie omdat alle andere zendprocessen worden tegengegaan. Mocht de SELVE Home Server 2 de Duty Cycle hebben overschreden, dan brandt de LED rood.

Voer hier een korte functiecontrole uit (bv. d.m.v. een korte spanningsonderbreking). Mocht het apparaat daarna nog steeds niet stand-by zijn, dan moet de oorzaak bij de overschrijding van de Duty Cycle worden gezocht en de werking van het apparaat is na een uur weer hersteld.

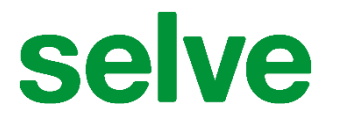

SELVE GmbH & Co. KG Werdohler Landstraße 286 D-58513 Lüdenscheid

Tel.: +49 2351 925-299 Fax: +49 2351 925-111

Internet: www.selve.de

E-mail: info@selve.de